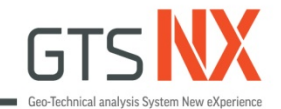

# GTS NX 2D Excavation with Retaining System

# 杜志談(Tam)

support@midasuser.com.tw

2025/06/16 19:00~20:30

Google會議室 <u>https://meet.google.com/sgo-hhbz-qiy</u>

Reference: Midas GTX NX Tutorials

MIDAS

## **Interface Wizard**

### Interface Wizard equation from Midas GTX NX manual:

$$\begin{split} K_n &= E_{oed,i} / t_v \\ Here, \\ K_t &= G_i / t_v \\ G_i &= R \times C_{soil} \\ \end{bmatrix} \\ \begin{aligned} E_{oed,i} &= 2 \times G_i \times (1 - v_i) / (1 - 2 \times v_i) \\ G_i &= R^2 \times G_{soil} \\ G_{soil} &= E / (2(1 + v_{soil})) \\ \end{aligned}$$

Create 🛱 🛄 🕅 // --> III III 👬 🔳 🚽 C III III 👬 📕 🚽 Element

Where,

K<sub>n</sub>: Normal Stiffness Modulus

K<sub>t</sub>: Shear Stiffness Modulus

 $t_v$ : Virtual Thickness Factor

R: Strength Reduction Factor

C<sub>i</sub>: Interface Cohesion

**Kn (Normal stiffness modulus)** is the elasticity modulus for **bonding and un-bonding behavior** in the normal direction to the interface element

**Kt (Shear stiffness modulus)** is the elasticity modulus for <u>slip behavior</u> in the normal direction to the interface element

|          |                                                                                                    | Interface Wizard Data        | ×         |
|----------|----------------------------------------------------------------------------------------------------|------------------------------|-----------|
| Strengt  | th Reduction factor (R)                                                                                                    | Structural Parameters        |           |
| - Sandy  | soil/ Steel material: R= 0.6 ~ 0.7                                                                                                    | Strength Reduction Factor(R) | 1         |
| - Clay/S | high Reduction factor (R)       Structural Parameters         iy soil/ Steel material: R= 0.6 ~ 0.7       Strength Reduction Factor(R)         / Steel material: R= 0.5       Virtual Thickness Factor(tv)         iy soil/ Concrete: R= 1.0 ~ 0.8       Consider Element Size         / Concrete: R= 1.0 ~ 0.7       Conduction for Seepage flow         The general Virtual Thickness Factor       range is 0.01 ~ 0.1         (If the stiffness is high, use a smaller value) | 0.1 m                        |           |
| - Sandy  | soil/ Concrete: R= 1.0 ~ 0.8                                                                                                    | Consider Element Size        |           |
| - Clay/C | $\hat{c}_{n} = 10 \approx 0.7$                                                                                                    | Line Interface Thickness     | 1 m       |
|          |                                                                                                    | Conduction for Seepage flow  | 0 m/sec/m |
|          | The general Virtual Thickness Fac                                                                                                    | ctor range is 0.01 ~ 0.1     | OK Cancel |
|          | (If the stiffness is high, use a smal                                                                                                    | ller value)                  |           |

# **2D Element**

### (Beam element/ Truss element)

#### Beam and Truss element comparison:

MIDAS

|                 | Feature                                                             | Truss Elen   | nent                                                                                                    | Beam Element                        |                             |                |  |  |
|-----------------|---------------------------------------------------------------------|--------------|----------------------------------------------------------------------------------------------------|-------------------------------------|-----------------------------|----------------|--|--|
|                 | Resists Axial Force                                                 | 🗹 Yes        |                                                                                                    | 🗹 Yes                               |                             |                |  |  |
|                 | Resists Bending                                                     | 🗙 No         |                                                                                                    | 🗹 Yes                               |                             |                |  |  |
|                 | Resists Shear                                                       | 🗙 No         |                                                                                                    | 🗹 Yes                               |                             |                |  |  |
|                 | Resists Torsion                                                     | 🗙 No         |                                                                                                    | 🗹 Yes                               |                             |                |  |  |
|                 | Degrees of Freedom (DOF)                                            |              | e (UX, UY, UZ)                                                                                                    | (UX, UY, UZ, RX, RY, RZ)            |                             |                |  |  |
|                 | Transfers Moments                                                   | 🗙 No 🛛 🗹 Yes |                                                                                                    |                                     |                             |                |  |  |
|                 | Typical Application                                                 |              | ables                                                                                                    | Beams, frame                        | mes                         |                |  |  |
| Note:           | <b>E.g.,</b> Truss element by library section Input the spacing for | input        | Create/Modify 1D Property           Ple         Geogrid(1D)         Plot Only(           Truss         Embedded Truss         Beam           ID         14         Name         1D Property           Constitutive Behavior         From Material         St CONCRETE           Hinge Property         Cross Sectional Area(A) | (1D) Pipe<br>Embedded Beam<br>Color | Section Template            | Sold Rectangle |  |  |
| consid<br>betwe | lering the strength diffe<br>en 2D and 3D                           | rences       | Spacing                                                                                                    | 1 m                                 | Z<br>L<br>Shape is invalid! |                |  |  |
|                 |                                                                     |              | OK Ca                                                                                                    | Apply                               | Offset Center-Center 🗸      | OK Cance       |  |  |

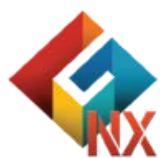

## 2D model import

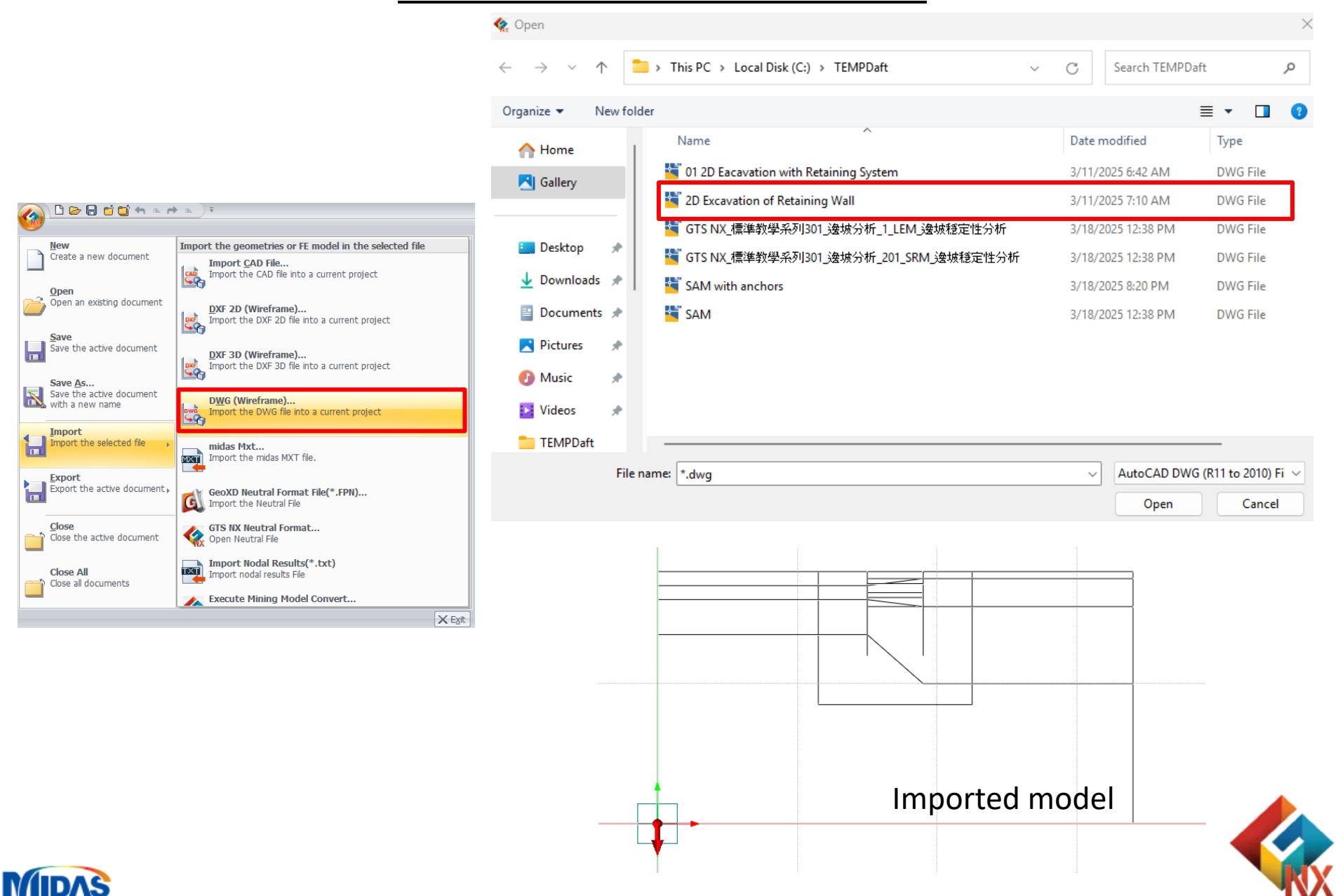

## **Intersect function**

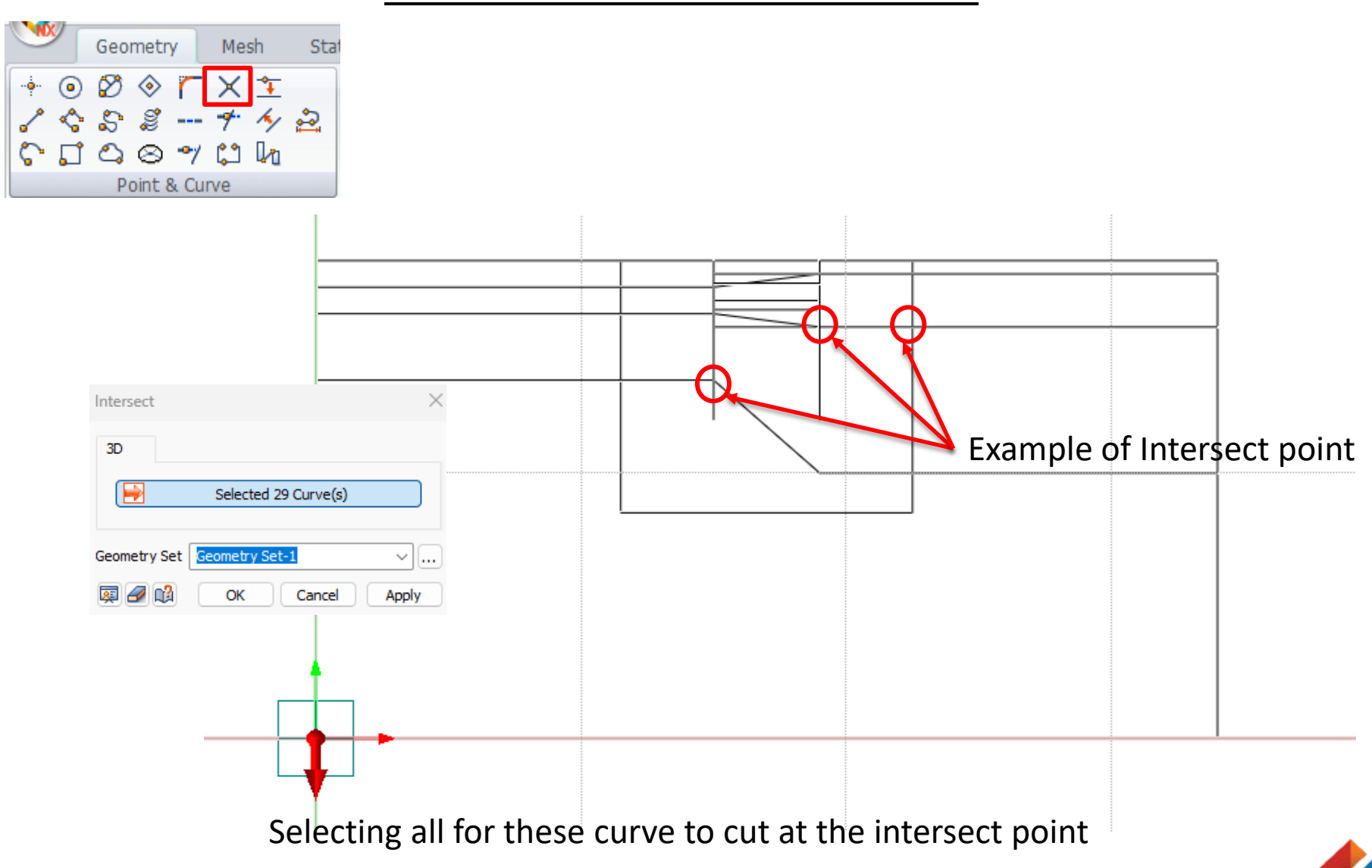

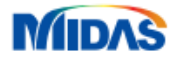

## **Creating geometry area**

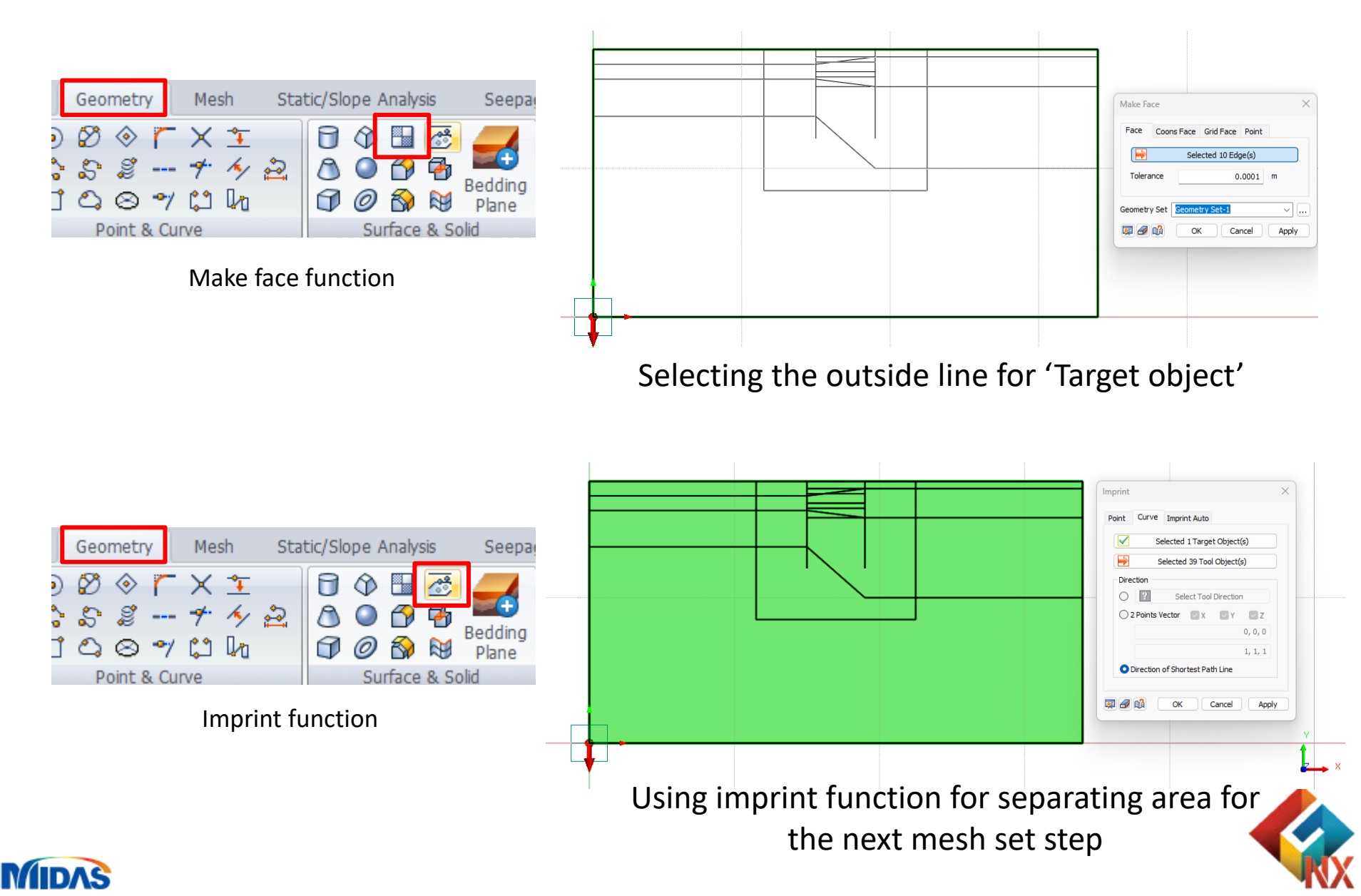

## **Soil material**

| lo     | Name                           | Туре                                  | Create 🔻                      |                                   | 2Г       | Model Type Mohr-Coulomb               |                | <br>□ Stru |
|--------|--------------------------------|---------------------------------------|-------------------------------|-----------------------------------|----------|---------------------------------------|----------------|------------|
| L      | SOIL1                          | Isotropic-Mohr-Coulomb                | Modify                        |                                   | ~ L      | General Descus Neg Lingage Thermal    | Time Descedard |            |
| 2      | SOIL2                          | Isotropic-Mohr-Coulomb                |                               |                                   |          | ocherar Porous Non-Linear mermai      | Time Dependent | -          |
| 3      | SOIL3                          | Isotropic-Mohr-Coulomb                | Сору                          |                                   |          | Elastic Modulus(E)                    | 15000          | kN/m²      |
| ł      | SOIL4                          | Isotropic-Mohr-Coulomb                | Delete                        |                                   |          | Inc. of Elastic Modulus               | 0              | kN/m³      |
|        | CONCRETE                       | Isotropic-Elastic                     | Turnet                        |                                   | 2        | Inc. of Elastic Modulus Ref. Height   | 0              | m          |
|        | STEEL                          | Isotropic-Elastic                     | Import                        |                                   | 3        | Poisson's Ratio(v)                    | 0.25           |            |
| ,<br>, | Interface Mat                  | Interface and Pile-Interface          | Import from                   |                                   |          | Unit Weight(y)                        | 18             | kN/m³      |
|        | Interface Mat                  | Interface and Pile-Interface          | Excel                         |                                   |          | - Initial Stress Parameters           |                |            |
| 0      | Interface Mat                  | Interface and Pile-Interface          | Export to Excel               |                                   |          | Ko Determination                      | 0.5            |            |
| -      |                                |                                       |                               |                                   |          | Automatic                             |                |            |
|        |                                |                                       | Renumber                      |                                   |          | Manual                                | Anisotropy     | HB         |
|        |                                |                                       | Database                      |                                   |          | Thermal Parameter                     |                |            |
|        |                                |                                       | Chan                          |                                   |          | Thermal Coefficient                   | 1e-06          | 1/[T]      |
|        |                                |                                       | Close                         |                                   |          | Molecular vapor diffusion coefficient | 0              | m²/sec     |
|        | Material                       | ×                                     | Material                      |                                   | $\times$ | Thermal diffusion enhancement         | 0              |            |
|        | ID 1 Name S                    | OIL1 Color                            | ID 1 Name SOIL1               | Color                             | $\sim$   | Damping Ratio(For Dynamic)            |                |            |
|        | General Porous Non-Linea       | r Thermal Time Dependent              | Model Type Mohr-Coulomb       | <ul> <li>✓ □ Structure</li> </ul> |          | Damping Ratio                         | 0.05           |            |
|        | Unit Weight(Saturated)         | 18 kN/m³                              | General Porous Non-Linear The | rmal Time Dependent               |          |                                       |                |            |
| '      | Initial Void Ratio(eo)         | 0.5                                   | Cohesion(C)                   | 5 kN/m²                           | 6        | Safety Result(Monr-Coulomb)           | 30             | kNUm2      |
|        | Unsaturated Property           | · · · · · · · · · · · · · · · · · · · | Inc. of Cohesion              | 0 kN/m³                           | •        | Conesion(C)                           | 26             | NN9111-    |
|        | Drainage Parameters<br>Drained | ~                                     | Inc. of Cohesion Ref. Height  | 0 m                               |          | Frictional Angle(Φ)                   |                | [aeg]      |
|        | O Undrained Poisso             | n's Ratio 0.495                       | Frictional Angle(Φ)           | 30 [deg]                          | 7        | Tensile Strength                      | U              | kN/m²      |
|        | Skempton`s B Co                | efficient 0.983277592                 | Dilatancy Angle               | 0 [deg]                           |          |                                       |                |            |
|        | Permeability Coefficient       | s                                     |                               | 0 L61/m2                          |          |                                       |                |            |
|        | 1e-06                          | ky kz<br>1e-06 1e-06 m/sec            | Cut-off Yield Surface         | • NA111*                          |          |                                       |                |            |
|        | Void Ratio Dependenc           | v of Permeability(ck) 0.5             | OPressure                     | Rankine                           |          |                                       |                |            |
|        |                                | y of remeability (avy                 |                               |                                   |          | OK                                    | Cancel         | A          |

## Soil property

| Multicity Property         Name         No         No <td< th=""><th></th><th></th><th></th><th></th><th></th><th></th><th></th><th>create/moully 2D Property</th><th>y</th></td<>                                                                                                    |          |                  |             |              |                              |                                         |         | create/moully 2D Property  | y                    |
|----------------------------------------------------------------------------------------------------|----------|------------------|-------------|--------------|------------------------------|-----------------------------------------|---------|----------------------------|----------------------|
| Numer       Type       Sub-Type         30       State       Developing         30       Here State         30       Here State         30       Here State         30       Here State         30       Here State         30       Here State         30       Here State         30       Here State         30       Here State         30       Here State         30       Here State         30       Here State         30       Here State         10       Here State         11       Here State         12       Here State         13       Here State         14       Here State         15       Interface Proper         16       Name         17       Name         18       Here State         19       Name         10       Name         10       Name         11       Here State         12       Here State         13       Here State         14       State         15       Interface Proper                                                                                                    | .dd/M    | odify Property   |             |              | ×                            |                                         |         | Plane Strain               |                      |
| 1       0       Stell         2       501.2       20       Plene Stein         3       501.3       20       Plene Stein         0       Use Stein       Delete         1       Interface Proper       Other         1       Interface Proper       Other                                                                                                    | No       | Name             | Туре        | Sub-Type     | Create                       |                                         |         | ID 2 Name                  | SOIL1 Color          |
| 2       SOL1       20       Piere Strint         3       SOL2       20       Piere Strint         0       Conv       Conv       Material       1::::::::::::::::::::::::::::::::::::                                                                                                    | 1        |                  | 2D          | Shell        | Modify                       |                                         |         |                            |                      |
| 3       SOL2       20       Plane Strain       Copy         SOL3       20       Plane Strain       Copy       Plane Strain       Copy         SOL3       20       Plane Strain       Copy       Plane Strain       Copy         D-Wall       10       Beam       Plane Strain       Copy       Adde       0 (dod)         SOL3       20.0228x.       10       True       Plane Strain       Property       Plane Strain       Property         Sola Interface Proper       Other       Interface Proper       Other       Interface Proper       Other       Name       Viail       Correct Maching 10 Property         Beam       Interface Proper       Other       Rigd Link       Other       Rigd Link       Correct Maching 10 Property       Rigd Link       Name       Sola Strain Jacobia       Plain Strain property         Itel face Proper       Other       Rigd Link       Other       Rigd Link       Other       Rigd Link       Sola Strain Jacobia       Interface Proper       Other       Rigd Link       Correct Plane State Strain Jacobia       Plane State Strain Jacobia       Plane State State Strain Jacobia       Plane State State State Strain Jacobia       Plane State State State State State Strain Jacobia       Plane State State State State Strain Jacobia                                                                                                    | 2        | SOIL1            | 2D          | Plane Strain |                              |                                         |         |                            |                      |
| Control Viral 20     Photo Strang     Control Viral 20     Photo Strang     Control Viral 20     Photo Strang Viral 20     Photo Strang Viral 2                                                                                                    | 3        | SOIL2            | 2D          | Plane Strain | Сору                         |                                         |         | Material                   | 1: SOIL1 🗸 🔟         |
| Control to the control of the control of the c                                                                                                    | 4        | SOIL3            | 2D          | Plane Strain | Delete                       |                                         |         | Material CSys              |                      |
| Coverant       D       Tutes         Still & filts/220x       D       Tutes         Interface Proper       Other       Interface         10       Interface Proper       Other         11       Interface Proper       Other         12       Interface Proper       Other         13       Interface Proper       Other         14       Interface Proper       Other         15       Interface Proper       Other         16       Name       D-Vial         17       Toport       Tutes         10       Interface Proper       Other         11       Interface Cover       Other         12       Interface Cover       Other         13       Other       Rigd Ink         14       Interface Cover       Section-I         13       Section-I       Section-I         14       Section-I       Section-I         15       Interial       Section-I         16       Name       D-Vial         17       Name       Si(L8 Gib/L229k:101 @ 4         16       Name       Section-I         17       Name       Si(L8 Gib/L22                                                                                                    |          | D W-II           | 10          | Plane Strain | beete                        |                                         |         | CSys                       | Global Rectangular 🗸 |
| Sizula Sizulo 28                                                                                                    |          | D-Wall           | 10          | Beam         | Import                       |                                         |         | () Anda                    |                      |
| Diter förde Proper Über interföree interföree interföree interföree Proper Öber interföree Proper Öber interföree interföree interföree interföree interföree Proper Öber interföree interföree interföree interföree interföree interföree interföree interföree Proper Öber interföree interföree int                                                                                                    | ί Γ      | STUB 6 10x 229x  | 10          | Trues        |                              |                                         |         | () Angle                   | U [deg]              |
| Create/Madify 10 Property<br>Dinterface Proper Other Interface<br>D 6 Nene D-Wall Color<br>Rigd Link Other Rigd Link<br>D 6 Nene D-Wall Color<br>Meterial Scotchert Section-1<br>Cross Sectional Area(A) 1 1 1 m <sup>2</sup><br>Troisonal Constant(D) 0.043333333 m <sup>4</sup><br>Area Moment of Interface<br>Troisonal Stress Coefficient(Q2) 1.5 1.5 1/m <sup>2</sup><br>Shear Stress Coefficient(Q2) 1.5 1.5 1/m <sup>2</sup><br>Shear Stress Coefficient Shear Area(A) 0.0 1.5 1.5 1/m <sup>2</sup><br>Shear Stress Coefficient Shear Area(A) 0.0 1.5 1.5 1/m <sup>2</sup><br>Shear Stress Coefficient Shear Area(A) 0.0 1.5 1.5 1/m <sup>2</sup><br>Shear Stress Coeff | <u> </u> | SZ(UB 610X229X   | 1D<br>Other | Interface    | Renumber                     |                                         |         |                            |                      |
| a matheway Propert.       Other       Interface         13       Interface Proper       Other       Interface         13       Other       Interface       Interface         13       Other       Interface       Interface         14       Other       Interface       Interface         15       Other       Interface       Interface         16       Name       -Vrial       Interface         16       Name       -Vrial       Interface         17       Name       Stational Area(A)       Interface         16       Name       -Vrial       Interface         17       Name       Stational Area(A)       Interface         18       Interface       Noment of Interface       Interface         17       Name       Stational Area(A)       Interface         18       Noment of Interface       Noment of Interface       Interface         18       Noment of Interface       Noment of Interface       Noment of Interface         19       Areas Noment of Interface       Noment of Interface       Noment of Interface         19       Areas Noment of Interface       Noment of Interface       Noment of Interface         18 <t< td=""><td>10</td><td>Interface Proper</td><td>Other</td><td>Interface</td><td>Create/Modify 1D Property</td><td>×</td><td></td><td>Plain s</td><td>strain property</td></t<>                                                                                                    | 10       | Interface Proper | Other       | Interface    | Create/Modify 1D Property    | ×                                       |         | Plain s                    | strain property      |
| Interface Proper Other Interface     Rigid Link     Other Rigid Link     Other Rig                                                                                                    | 11       | Interface Proper | Other       | Interface    | Beam                         |                                         |         |                            |                      |
| 3       Rigid Link       Other       Rigid Link         10       6       Name       D-Val       Color         Image Property       Image Property       Image Property       Image Property         Image Property       Image Property       Image Property       Image Property         Image Property       Image Property       Image Property       Image Property         Image Property       Image Property       Image Property       Image Property         Image Property       Image Property       Image Property       Image Property         Image Property       Image Property       Image Property       Image Property         Image Property       Image Property       Image Property       Image Property         Image Property       Image Property       Image Property       Image Property         Image Property       Image Property       Image Property       Image Property         Image Property       Image Property       Image Property       Image Property         Image Property       Image Property       Image Property       Image Property         Image Property       Image Property       Image Property       Image Property         Image Property       Image Property       Image Property       Image Property                                                                                                    | 12       | Interface Proper | Other       | Interface    | Jean                         |                                         |         |                            | OK Cancel App        |
| Material       S: CONCRETE       Image         Image       Section i       Section i         Image       Section i       Section i       Section i         Image       Section i       Section i       Section i         Image:       Section i       Section i       Section i         Image:       Section i       Section i       Section i         Image:       Section i       Section i       Section i                                                                                                    | 13       | Rigid Link       | Other       | Rigid Link   | ID 6 Name D-W                | /all Color                              | Truss   |                            |                      |
| I Hrage Property       I         I Taper       Section I         Cross Sectional Area(A)       1         I Torsional Constant(I)       0.40595950         OK       Constitutive Behavior         Torsional Stress Coefficent(Gry)       0.683333333         Material       I: STEEL         I Hrage Property       Image: Stress Coefficent(Gry)         I Shear Stress Coefficent(Gry)       I.5         I Spacing       1         I m       Stress.         Stress Coefficent(Gry)       I.5         I Spacing       1         I m       Stress.         Stress.       Stress.         Stress.       Stress.         I m       Stress.         I m       Stress.         I m       Stress.         I m       Stress.         I m       Stress.         I m       Stress.         I m       Stress.         I m       Stress.         I m       Stress.         I m       Stress.         I m       Stress.         I m       Stress.         I m       Stress.         I m       Stress.         I                                                                                                    |          |                  |             |              | Material                     | 5: CONCRETE V                           |         |                            |                      |
| Taper Section-i   Cross Sectional Area(A) 1   Torsional Constant(Ix) 0.140996345   0.683333333 0.683333333   Area Moment of Inertia(Iy) 0.683333333   Area Moment of Inertia(Iy) 0.683333333   Material 6: STEEL   Iffective Shear Area(A) 0.63333333   Befective Shear Area(A) 0.0129   Iffective Shear Area(A) 0.833411841   0.833441841 0.833441841   0.833441841 0.833441841   0.833441841 0.833441841   0.833441841 0.833441841   0.833441841 0.833441841   0.833441841 0.833441841   0.833441841 0.833441841   0.833441841 0.833441841   0.833441841 0.833441841   0.833441841 0.833441841   0.833441841 0.833441841   0.833441841 0.833441841   1.5 1,6   1.5 1,6   1.5 1,6   1.5 1,6   1.5 1,6   1.5 1,6   1.5 1,6   1.6 1,6   1.5 1,6   1.5 1,6   1.5 1,6   1.6 1,6   1.7 1,6   1.8 1,7   1.5 1,6   1.6 2,6   1.7 1,6   1.8 1,7   1.8 1,7   1.9 1,8   1.9 1,8   1.9 1,8                                                                                                    |          |                  |             |              | Hinge Property               | ~ /#                                    | ID      | 7 Name S1(UB 610x2         | 29x101 @ 4 Color     |
| Cross Sectional Area(A) 1 1 m <sup>2</sup><br>Torsional Constant(Ix) 0.140596345 m <sup>4</sup><br>Torsional Stress Coeff. 0.662395303 0.662395303 m <sup>4</sup><br>Area Moment of Inertia(Iy) 0.083333333 m <sup>4</sup><br>Effective Shear Area(A) 0.833441841 m <sup>2</sup><br>Effective Shear Area(A) 0.833441841 m <sup>2</sup><br>Shear Stress Coefficient(Gry) 1.5 1.5 1/m <sup>2</sup><br>Shear Stress Coefficient(Gry) 1.5 1.5 1/m <sup>2</sup><br>Shear Stress Coefficient(Gry) 1.5 1.5 1/m <sup>2</sup><br>Shear Stress Coefficient(Gry) 1.5 1.5 1/m <sup>2</sup><br>Shear Stress Coefficient(Gry) 1.5 1.5 1/m <sup>2</sup><br>Shear Stress Coefficient(Gry) 1.5 1.5 1/m <sup>2</sup><br>Shear Stress Coefficient(Gry) 1.5 1.5 1/m <sup>2</sup><br>Shear Stress Coefficient(Gry) 1.5 1.5 1/m <sup>2</sup><br>Shear Stress Coefficient(Gry) 1.5 1.5 1/m <sup>2</sup><br>Shear Stress Coefficient(Gry) 1.5 1.5 1/m <sup>2</sup><br>Shear Stress Coefficient(Gry) 1.5 1.5 1/m <sup>2</sup><br>Shear Stress Coefficient(Gry) 1.5 1.5 1/m <sup>2</sup><br>Shear Stress Coefficient(Gry) 1.5 1.5 1/m <sup>2</sup><br>Shear Stress Coefficient(Gry) 1.5 1.5 1/m <sup>2</sup><br>Stress Stress<br>Stress<br>Stress<br>Stress<br>Stress<br>Cort Cancel Apply                                                                                                    |          |                  |             |              | Taper                        | Section-i Section-j                     |         |                            |                      |
| Torsional Constant(IX) 0.140596345   Torsional Stress Coeff. 0.6622995003   Area Moment of Inertia(IY) 0.083333333   Material 6: STEL   Area Moment of Inertia(IY) 0.083333333   Material 6: Stell   Cross Sectional Area(A) 0.0129   material 0   Material 0   Material <t< td=""><td></td><td></td><td></td><td></td><td>Cross Sectional Area(A)</td><td>1 1 m<sup>2</sup></td><td>Const</td><td>titutive Behavior From Mat</td><td>erial ~</td></t<>                                                                                                    |          |                  |             |              | Cross Sectional Area(A)      | 1 1 m <sup>2</sup>                      | Const   | titutive Behavior From Mat | erial ~              |
| Torsional Stress Coeff. 0.682395003 n   Area Moment of Inertia(IX) 0.083333333 0.08333333 m <sup>4</sup> Area Moment of Inertia(IX) 0.083333333 0.08333333 m <sup>4</sup> Effective Shear Area(Ax) 0.833441841 m <sup>2</sup> Effective Shear Area(Ax) 0.833441841 m <sup>2</sup> Shear Stress Coefficient(Gy) 1.5   I.5 1.5   Shear Stress Coefficient(Gy) 1.5   Stress Stress   Stress Stress                                                                                                    |          |                  |             |              | Torsional Constant(Ix)       | 0.140596345 0.140596345 m <sup>4</sup>  | Mater   | rial 6: STEEL              | ~ 🔟                  |
| Area Moment of Inertia(ty) 0.083333333 0.083333333 0.083333333 0.083333333 0.083333333 0.0129 m²   Area Moment of Inertia(tz) 0.083333333 0.083333333 0.083333333 m²   Effective Shear Area(Az) 0.833441841 0.833441841 m²   Shear Stress Coefficient(Gy) 1.5 1.5 1/m²   Shear Stress Coefficient(Gz) 1.5 1.5 1/m²   Shear Stress Coefficient(Gz) 1.5 1.5 1/m²   Shear Stress Coefficient(Gz) 1.5 1.5 1/m²   Shear Stress Coefficient(Gz) 1.5 1.5 1/m²   Shear Stress Coefficient(Gz) 1.5 1.5 1/m²   Shear Stress Coefficient(Gz) 1.5 1.5 1/m²   Shear Stress Coefficient(Gz) 1.5 1.5 1/m²   Shear Stress Coefficient(Gz) 1.5 1/m²   Shear Stress Coefficient(Gz) 1.5 1/m²   Shear Stress Coefficient(Gz) 1.5 1/m²   Shear Stress Coefficient(Gz) 1.5 1/m²   Shear Stress Coefficient(Gz) 1/m²   Shear Stress Coefficient(Gz) 1/m²   Shear Stress Coefficient(Gz) 1/m²   Shear Stress Coefficient(Gz) 1/m²   Shear Stress Coefficient(Gz) 1/m²   Shear Stress Coefficient(Gz) 1/m²   Shear Stress Coefficient(Gz) 1/m²   Solid Rectangle 1/m²   Constant 1/m²   Section H-Section   Mice Constant 1/m²   Cox<                                                                                                    |          |                  |             |              | Torsional Stress Coeff.      | 0.682395003 0.682395003 m               | Пн      | nge Property               | ~ 72                 |
| Area Moment of Inertia(Iz)       0.0833333333       0.0833333333       m <sup>4</sup> Effective Shear Area(Ay)       0.833441841       m <sup>2</sup> Effective Shear Area(Az)       0.833441841       m <sup>2</sup> Shear Stress Coefficient(Gz)       1.5       1.5       1/m <sup>2</sup> Shear Stress Coefficient(Gz)       1.5       1.5       1/m <sup>2</sup> Shear Stress Coefficient(Gz)       1.5       1.5       1/m <sup>2</sup> Shear Stress Coefficient(Gz)       1.5       1.5       1/m <sup>2</sup> Shear Stress Coefficient(Gz)       1.5       1.5       1/m <sup>2</sup> Shear Stress Coefficient(Gz)       1.5       1.5       1/m <sup>2</sup> Stress       Stress       Stress       Stress         Y Axis Variable       Constant       V       V         Spacing       1       m       Section       H-Section         Solid Rectangle       M       Section       K       Cancel       Apply         OK       Cancel       Apply       OK       Cancel       Apply                                                                                                    |          |                  |             |              | Area Moment of Inertia(Iy)   | 0.083333333 0.0833333333 m <sup>4</sup> | 0       | ngerroperty                | × 83                 |
| Effective Shear Area(Ay)       0.833441841       0.833441841       m²         Effective Shear Area(Az)       0.833441841       m²         Shear Stress Coefficient(Gy)       1.5       1.5       1/m²         Shear Stress Coefficient(Gz)       1.5       1.5       1/m²         Y Axis Variable       Constant       0       m4         Y Axis Variable       Constant       0       m         Y Axis Variable       Constant       0       m         Spacing       1       m       Image: Solid Rectangle       Image: Section       Solid Rectangle         OK       Cancel       Apply       OK       Cancel       Apply                                                                                                    | _        |                  |             |              | Area Moment of Inertia(Iz)   | 0.083333333 0.083333333 m <sup>4</sup>  | Cross   | Sectional Area(A)          | 0.0129 m²            |
| Effective Shear Area(Az) 0.833441841 0.833441841 m²   Shear Stress Coefficient(Gy) 1.5 1.5 1/m²   Shear Stress Coefficient(Gz) 1.5 1.5 1/m²   Stress Stress Stress Truss property   y Axis Variable Constant    2 Axis Variable Constant    Spacing 1 m   Spacing 1 m   Stection Solid Rectangle H-Section   OK Cancel Apply                                                                                                    |          |                  |             |              | Effective Shear Area(Ay)     | 0.833441841 0.833441841 m <sup>2</sup>  | Torsio  | onal Constant              | 0 m4                 |
| Shear Stress Coefficient(Gy) 1.5 1.5 1/m²   Shear Stress Coefficient(Gz) 1.5 1.5 1/m²   Stress Stress Stress Truss property   y Axis Variable Constant Im Im   2 Axis Variable Constant Im Im   Spacing 1 m Im   Section Solid Rectangle Im   OK Cancel Apply                                                                                                    |          |                  |             |              | Effective Shear Area(Az)     | 0.833441841 0.833441841 m <sup>2</sup>  | Torsic  | onal Stress Coeff.         | 0 m                  |
| Shear Stress Coefficient(Gz) 1.5 1.5 1/m <sup>2</sup><br>Stress Stress Stress<br>y Axis Variable Constant<br>z Axis Variable Constant<br>constant Constant<br>Spacing 1 m<br>Solid Rectangle<br>Beam property<br>OK Cancel Apply                                                                                                    |          |                  |             |              | Shear Stress Coefficient(Gy) | 1.5 1.5 1/m²                            |         |                            |                      |
| Stress Stress   y Axis Variable Constant   z Axis Variable Constant   Spacing 1   Spacing 1   Solid Rectangle H-Section     Beam property   OK   Cancel        OK     Cancel        Stress     Iruss property     Section     OK        OK        OK        Stress           Stress        Stress           Stress                                                 Solid Rectangle <b>OK</b> Cancel Apply                                                                                                    |          |                  |             |              | Shear Stress Coefficient(Gz) | 1.5 1.5 1/m²                            |         | _                          |                      |
| y Axis Variable<br>z Axis Variable<br>Constant<br>z Axis Variable<br>Constant<br>Constant<br>Cons                                                                                       |          |                  |             |              |                              | Stress Stress                           |         | Iruss pro                  | operty               |
| z Axis Variable Constant   Spacing 1   Spacing 1   Section Solid Rectangle   Solid Rectangle H-Section   Beam property OK   OK Cancel   Apply OK   OK Cancel                                                                                                    |          |                  |             |              | y Axis Variable              | Constant $\lor$                         |         |                            |                      |
| Spacing 1 m<br>Solid Rectangle<br>Beam property<br>OK Cancel Apply<br>OK Cancel Apply                                                                                                    |          |                  |             |              | z Axis Variable              | Constant $\lor$                         | 🖂 Spaci | ng                         | 4 m                  |
| Solid Rectangle Beam property OK Cancel Apply OK Cancel Apply                                                                                                    |          |                  |             |              | Spacing                      | 1 m                                     |         | Section                    | H-Section            |
| Beam property<br>OK Cancel Apply<br>OK Cancel Apply                                                                                                    |          |                  |             |              | Section                      | Solid Rectangle                         |         |                            |                      |
| OK Cancel Apply OK Cancel Apply                                                                                                    |          |                  |             |              | Beam                         | property                                |         |                            |                      |
|                                                                                                    | (III)    |                  |             |              |                              | OK Cancel Apply                         |         | ОК                         | Cancel Apply         |

## **Soil property**

### Ground property

| Name              | Interface<br>(SOIL 1) | Interface<br>(SOIL 2) | Interface<br>(SOIL 3) | Interface<br>(SOIL 4) | SOIL 1          | SOIL 2          | SOIL 3          | SOIL 4          |
|-------------------|-----------------------|-----------------------|-----------------------|-----------------------|-----------------|-----------------|-----------------|-----------------|
| Туре              | Other                 | Other                 | Other                 | Other                 | 2D              | 2D              | 2D              | 2D              |
| Model<br>Type     | Interface             | Interface             | Interface             | Interface             | Plane<br>Strain | Plane<br>Strain | Plane<br>Strain | Plane<br>Strain |
| Interface<br>Type | Line                  | Line                  | Line                  | Line                  |                 |                 |                 |                 |
| Material          | SOIL 1                | SOIL 2                | SOIL 3                | SOIL 4                | SOIL 1          | SOIL 2          | SOIL 3          | SOIL 4          |

### Structure property

MIDAS

| Name         | D-Wall          | S1                      | S2                      |
|--------------|-----------------|-------------------------|-------------------------|
| Туре         | 1D              | 1D                      | 1D                      |
| Model Type   | Beam            | Truss                   | Truss                   |
| Material     | CONCRETE        | STEEL                   | STEEL                   |
| Section      | Solid Rectangle | H-Section               | H-Section               |
| Section Size | 1x1m @ 1m c/c   | UB 610x229x101 @ 4m c/c | UB 610x229x101 @ 4m c/c |

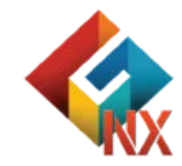

## Mesh size control

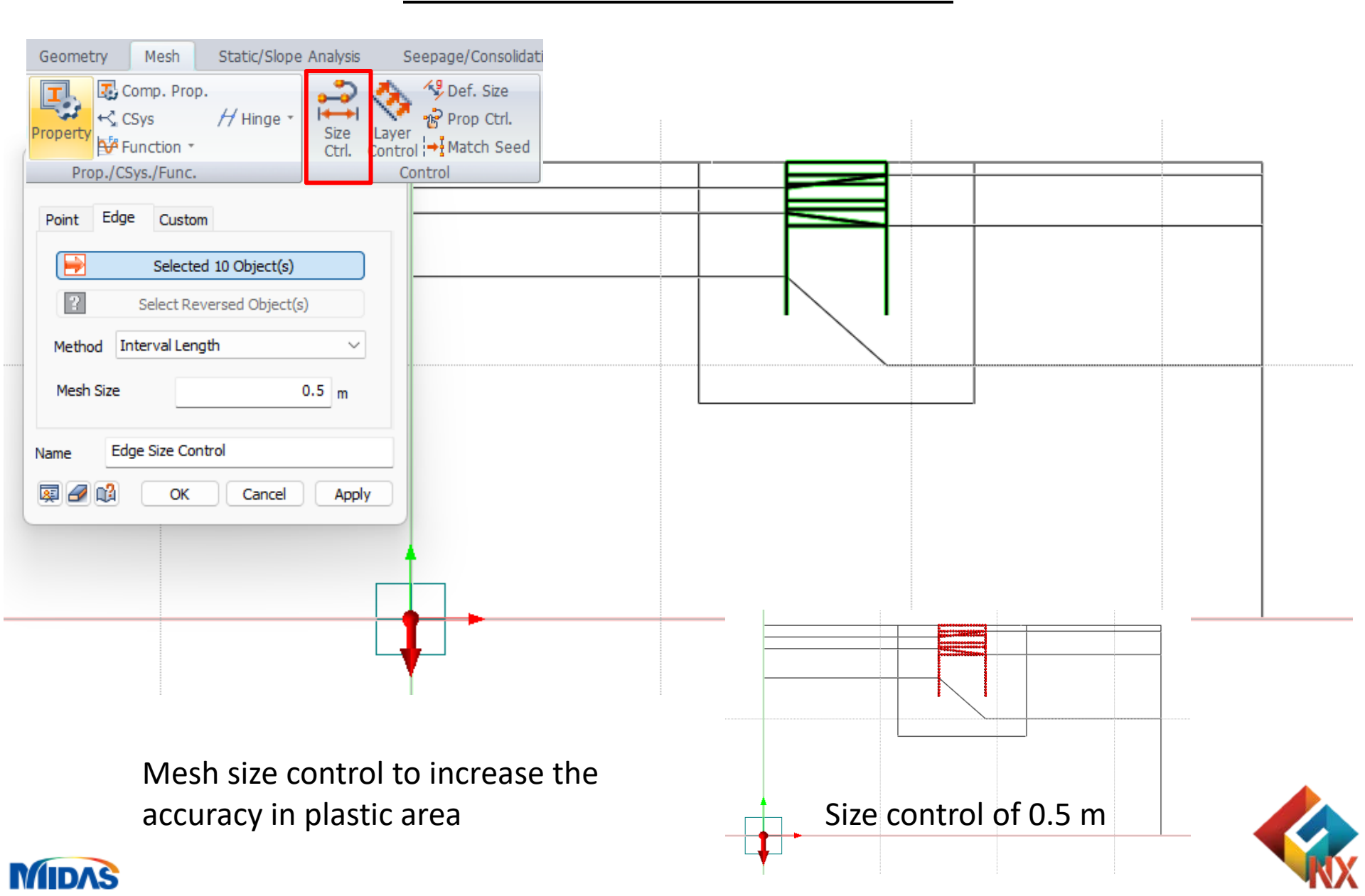

## **Generate mesh**

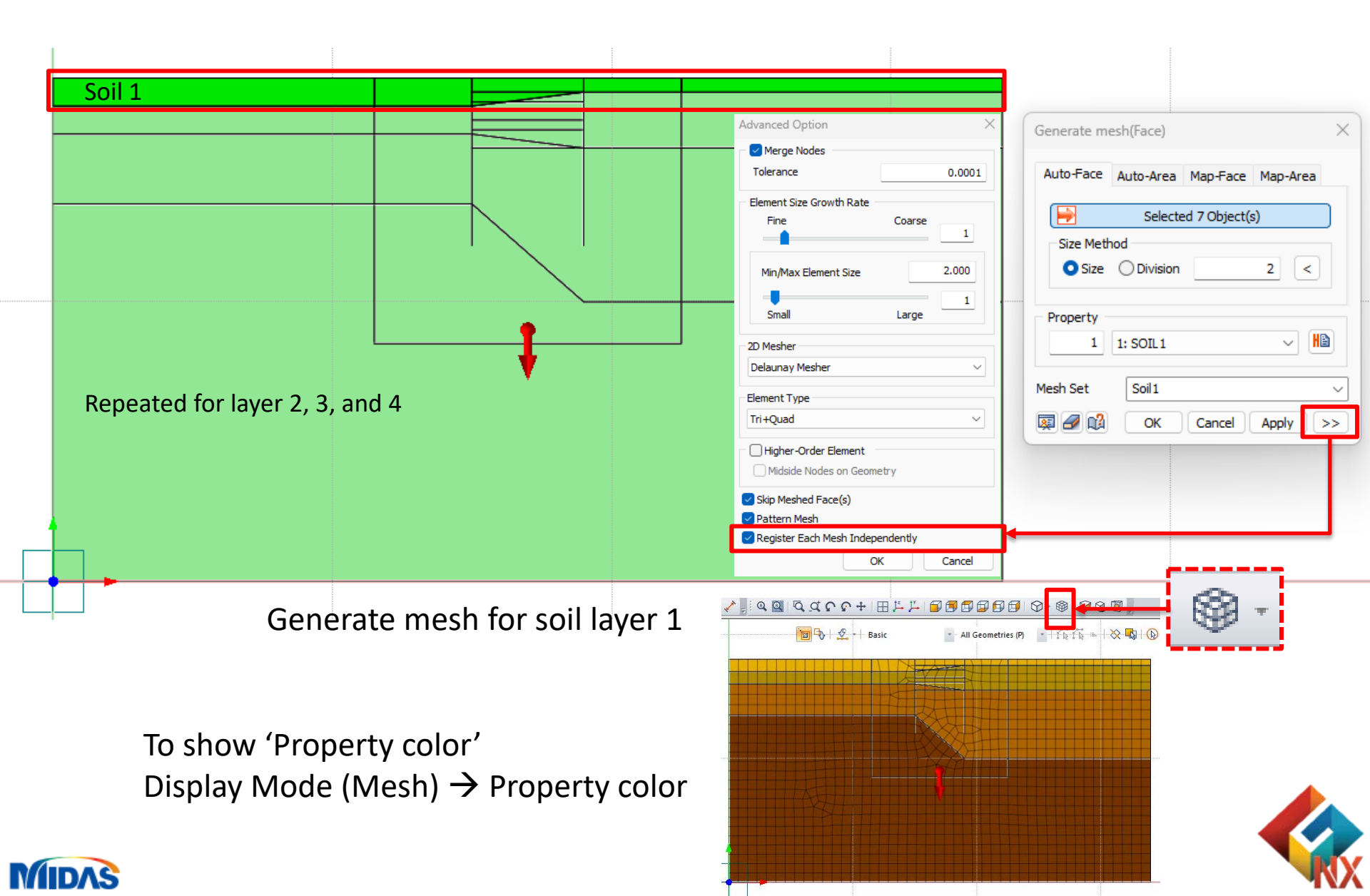

## **Create & Extract elements**

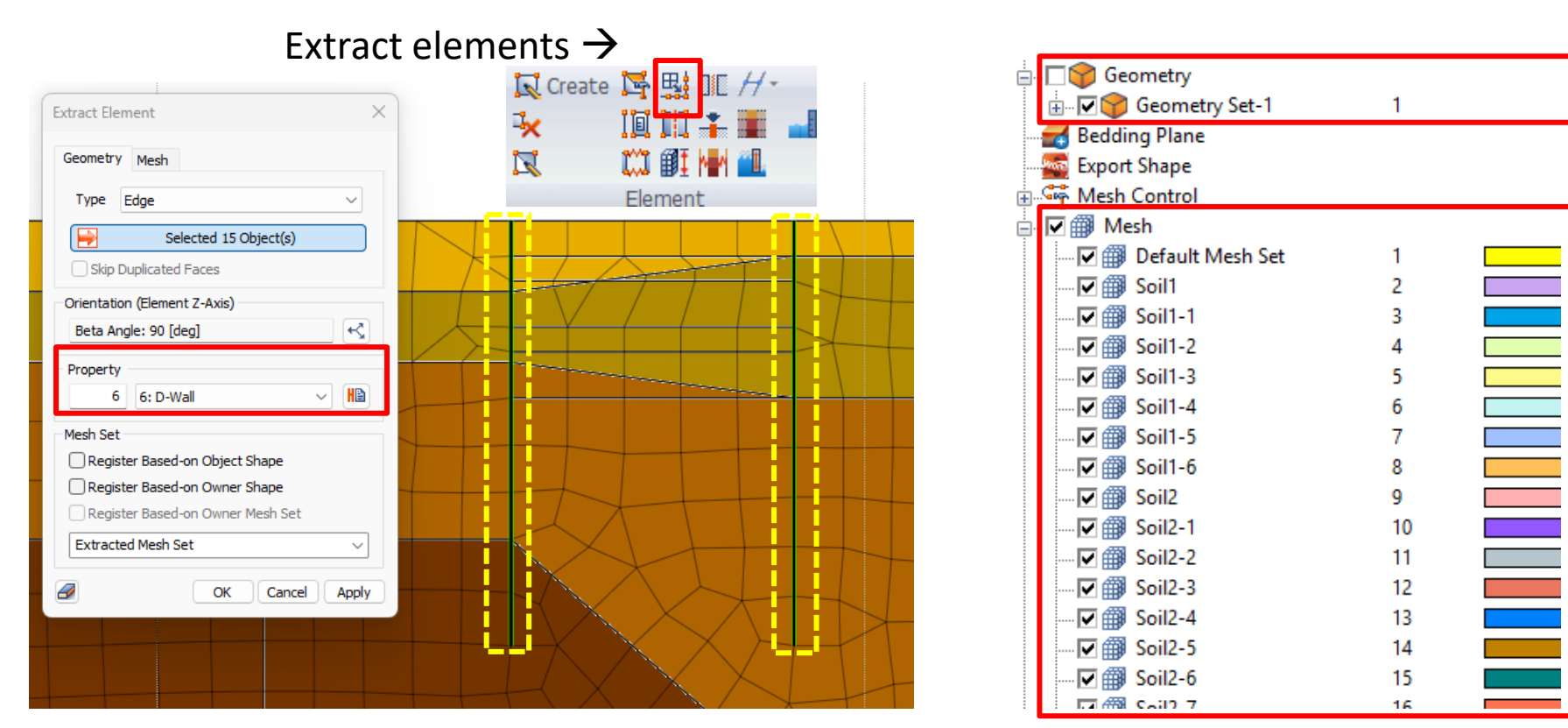

'Extract elements' for retaining wall

**MIDAS** 

**Note:** By using the 'Extract Elements' function, there is needed to open geometry and corresponding mesh set

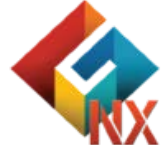

### **Create interface element**

### (Wizard interface)

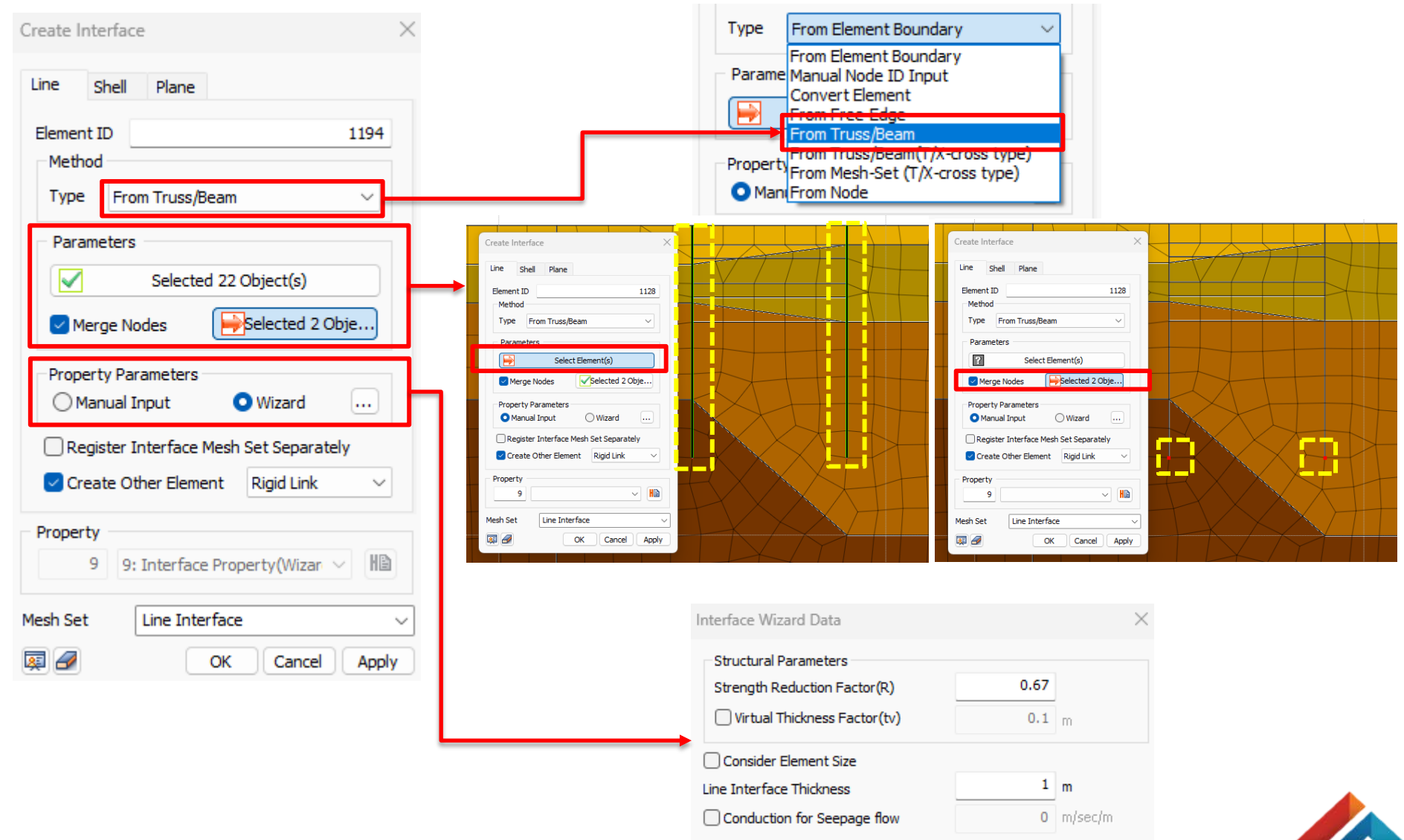

OK

Cancel

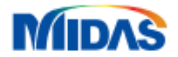

## Adjusting the RW local axis

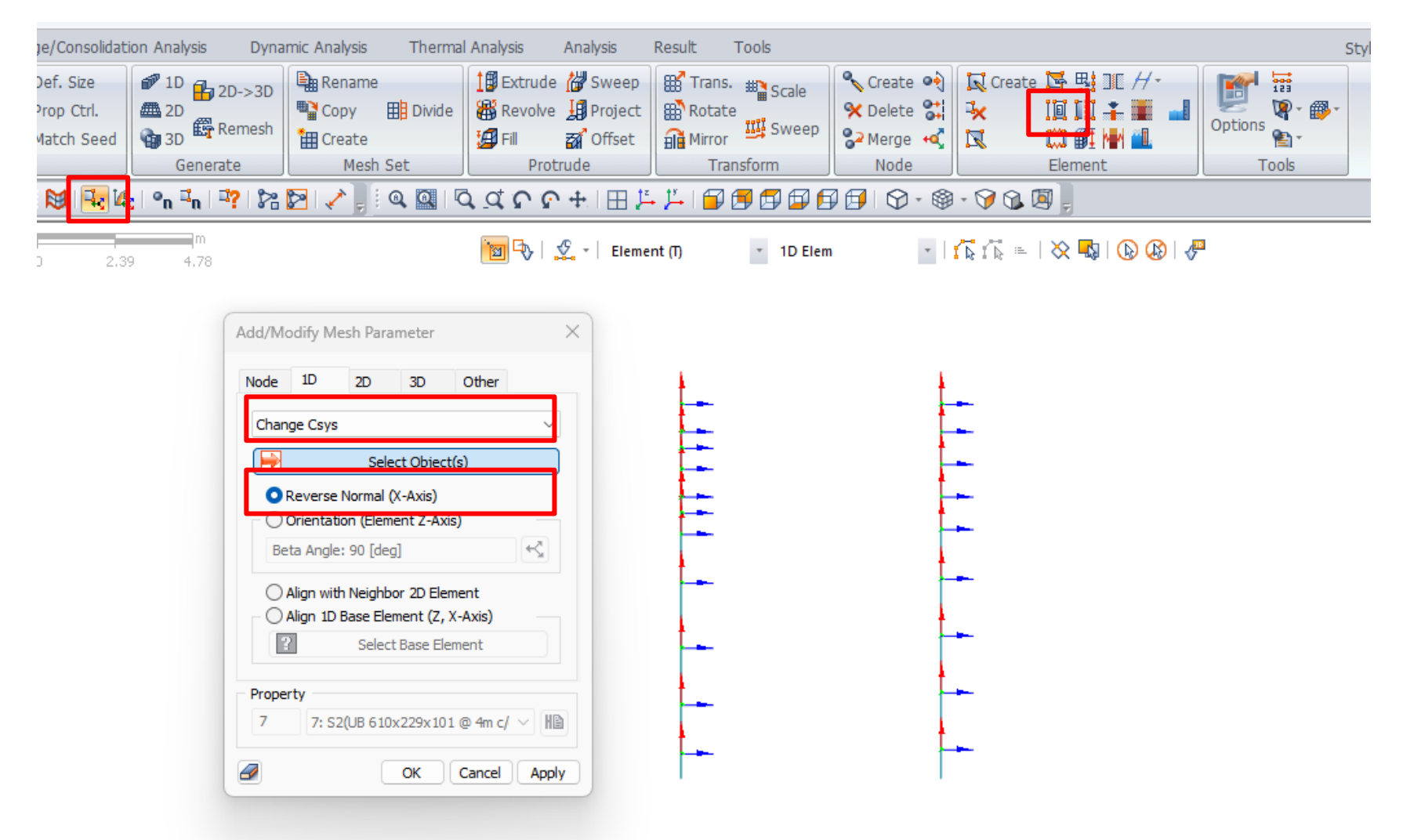

Changing the axis of the local retaining wall axis

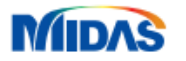

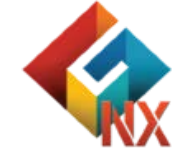

## Merge node

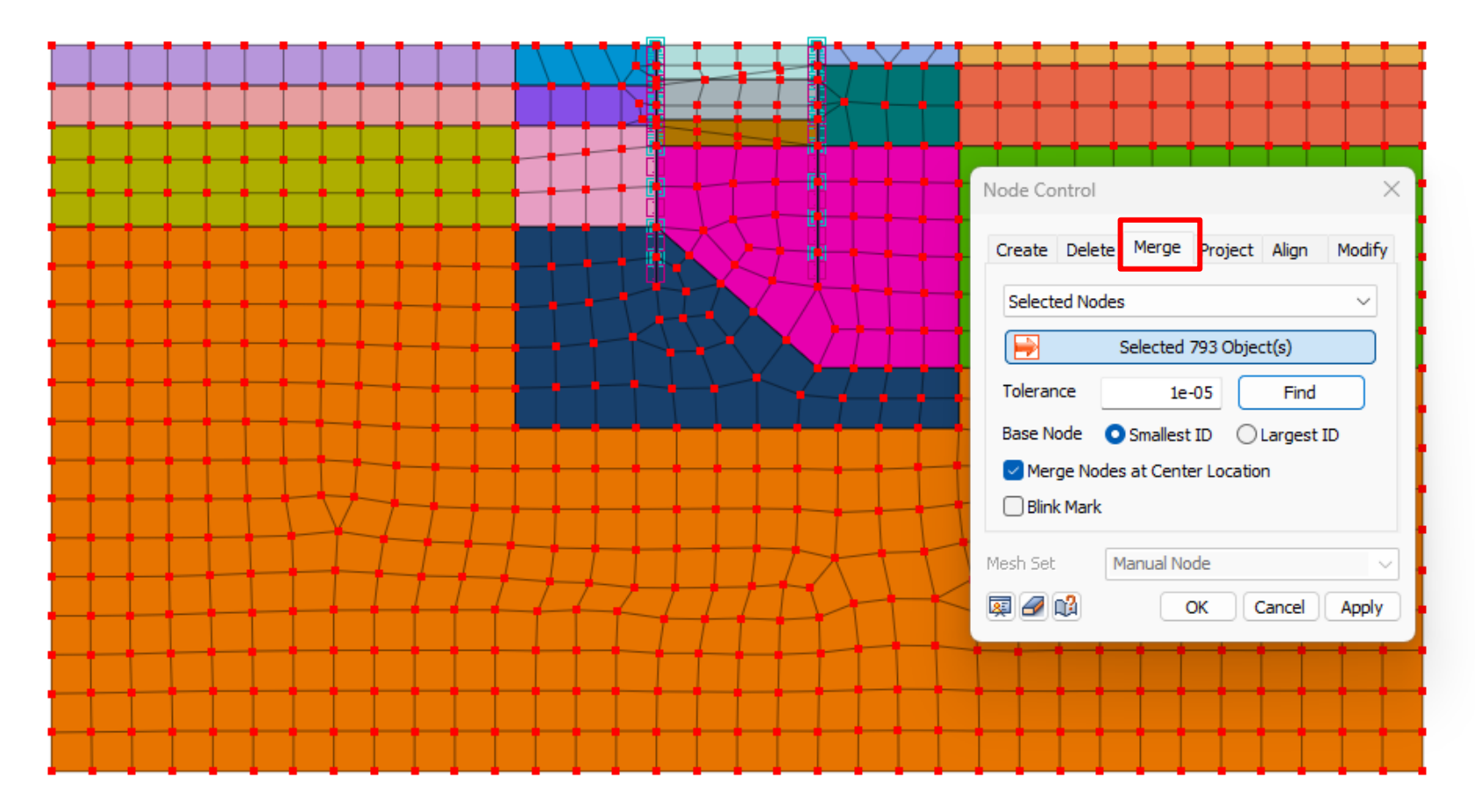

Checking the merge node function for interface

Selecting all nodes  $\rightarrow$  Mesh  $\rightarrow$  Node  $\rightarrow$  Merge  $\rightarrow$  Find

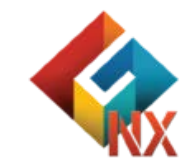

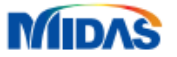

## Group mesh set

#### Model tree

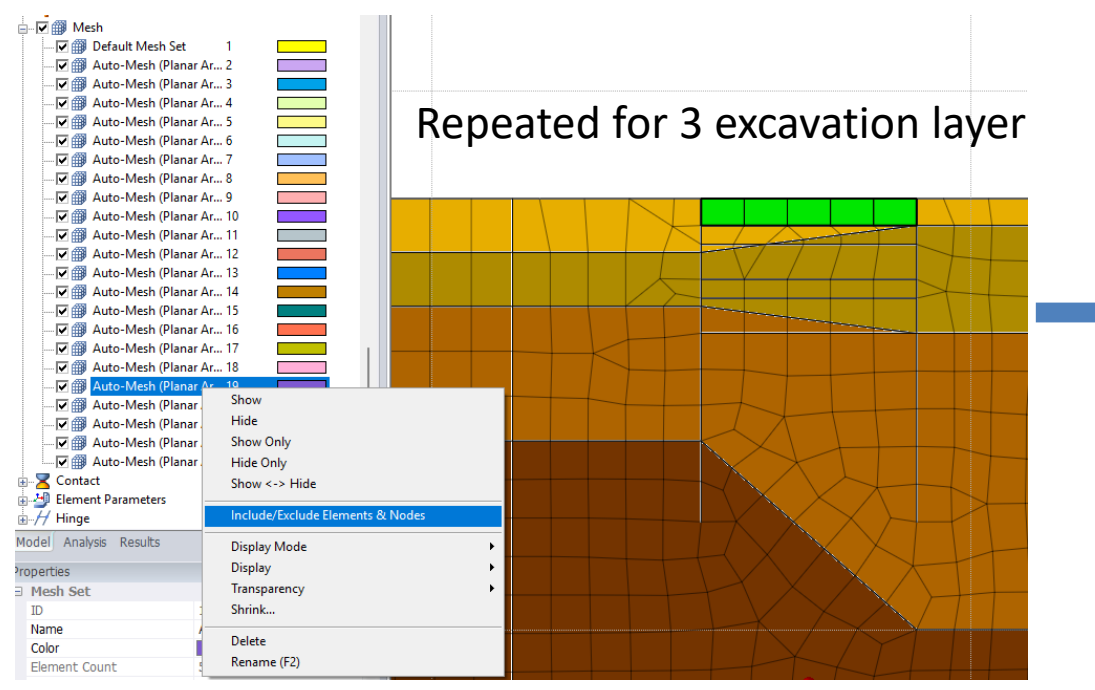

Selecting 'Include/Exclude Elements & Nodes'

Rename the group mesh set to control the excavation layer

| Include/Exclude Mesh Set I                                                    | tems X                                                  |  |  |  |  |  |
|-------------------------------------------------------------------------------|---------------------------------------------------------|--|--|--|--|--|
| O Element                                                                     | ○ Node                                                  |  |  |  |  |  |
| O Include                                                                     | CExclude                                                |  |  |  |  |  |
| Selected 15                                                                   | 5 Object(s)                                             |  |  |  |  |  |
| Delete Empty Sets After O                                                     | peration                                                |  |  |  |  |  |
| ОК                                                                            | Cancel Apply                                            |  |  |  |  |  |
| V III Ex1<br>V III Auto-Me<br>V III Auto-Me<br>V III Auto-Me<br>V III Auto-Me | Show<br>Hide<br>Show Only<br>Hide Only<br>Show <-> Hide |  |  |  |  |  |
| Element Param                                                                 | Include/Exclude Elements & Nodes                        |  |  |  |  |  |
| odel Analysis Res<br>operties<br>Mesh Set<br>ID                               | Display Mode  Display  Transparency  Shrink             |  |  |  |  |  |
| Name                                                                          | Delete                                                  |  |  |  |  |  |
| 1.0101                                                                        |                                                         |  |  |  |  |  |

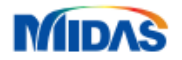

## **Boundary condition**

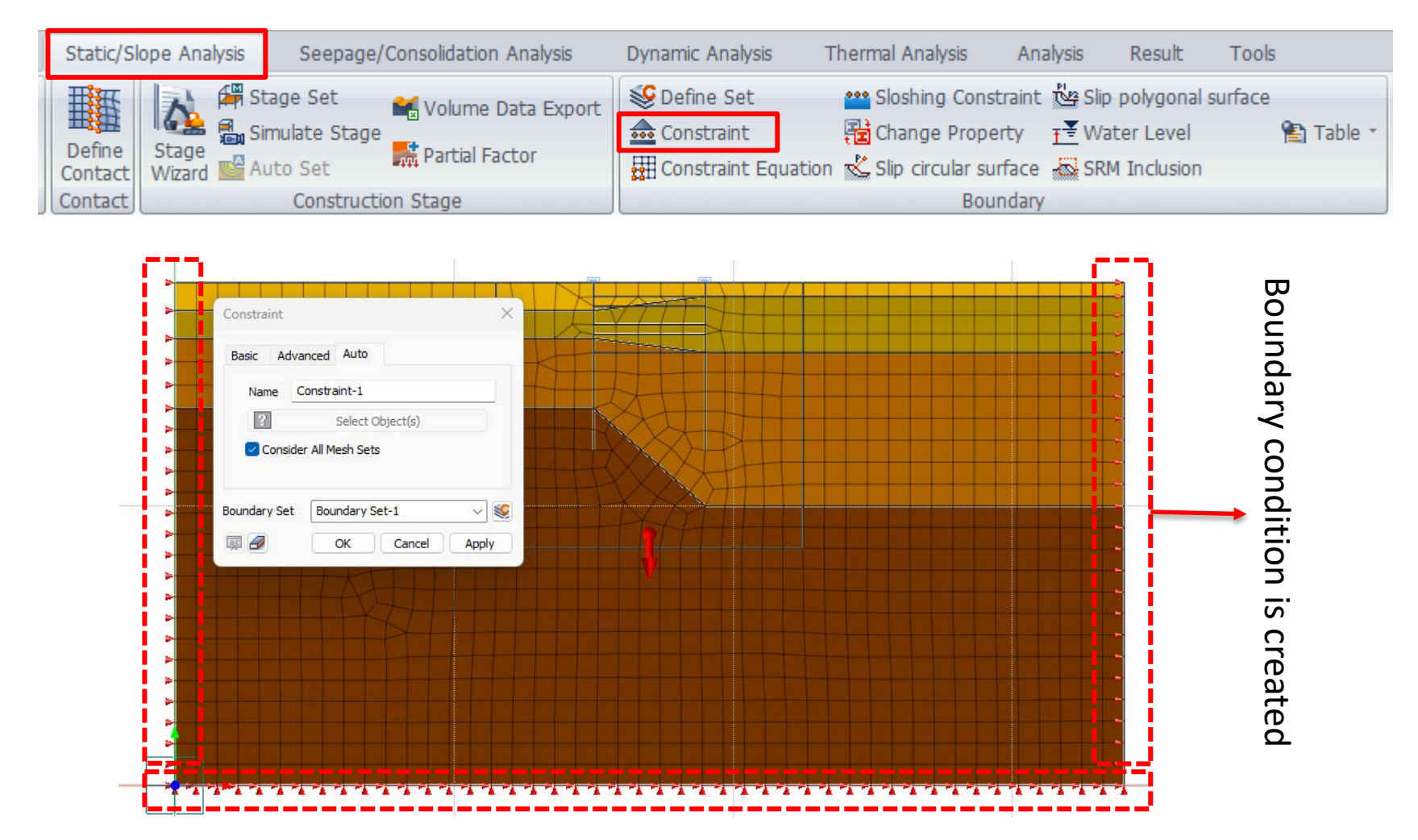

Creating a 2D boundary condition

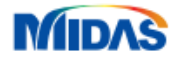

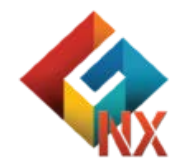

## **Construction stage set**

| Construction Stage Set       Name     Excav       Stage Type     Stress       No     Name       1     Excav | Add<br>Add<br>Modify<br>Type<br>Copy<br>Stress<br>Delete<br>Define CS<br>Define CS                                                                                                    | Define construction stage<br>Stage Name → Set Data -                                                                                                    | e:<br>→ Initial condition → Save → New                                                                                                    |
|----------------------------------------------------------------------------------------------------|----------------------------------------------------------------------------------------------------|----------------------------------------------------------------------------------------------------|----------------------------------------------------------------------------------------------------|
|                                                                                                    | Construction Stage Set Name Exc<br>Stage ID 1: Initial<br>Stage Name Initial<br>Stage Type Stress<br>Set Data<br>Set Data<br>Set Data<br>Set Data<br>Set Data<br>Set Data<br>Set Data<br>Set Data<br>Solid<br>Solid<br>Soli | Activated Data          Activated Data       Deactivated Data         Activated Data       Default Mesh Set         Ex1       Mesh         Default Mesh Set       Static Load         Ex2       Soill -1         Soill -2       Soill -2         Soill -6       Soill -3         Soill -1       Soill -2         Soill -2       Soill -1         Soill -2       Soill -1         Soill -1       Soill -2         Soill -2       Soill -1         Soill -2       Soill -1         Soill -2       Soill -2         Soill -1       Soill -2         Soill -2       Soill -1         Soill -2       Soill -2         Soill -3       Soill -2         Soill -1       Soill -1         Soill -2       Soill -1         Soill -2       Soill -1         Soill -1       Soill -1         Soill -1       Soill -1         Soill -2       Soill -1         Soill -3       Soill -2         Soill -4       Soill -2         Soill -3       Soill -2         Soill -4       Soill -2         Soill -3       Soill -2         Soill -4       Soill -2 | Analysis Control   Output Control   Initial Condition   Define Water Level For Global   Imput Water Level   Sub Stage   Clear Displacement   Clear Strain   Slope Stability(SRM)   Slope Stability(SAM) |

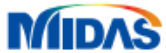

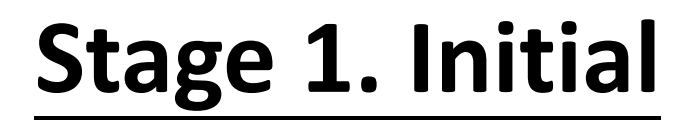

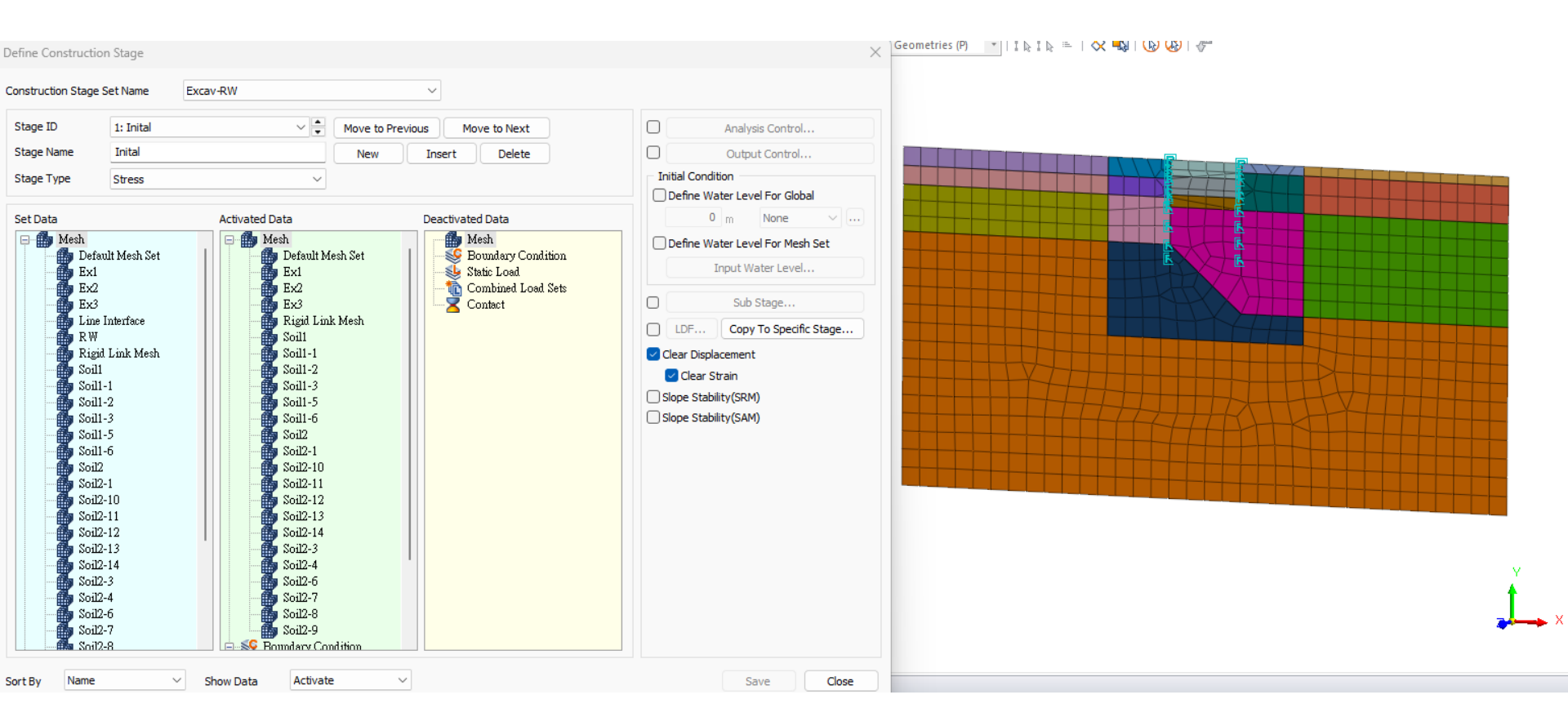

Stage 1. Input the initial condition

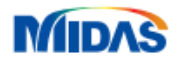

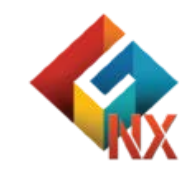

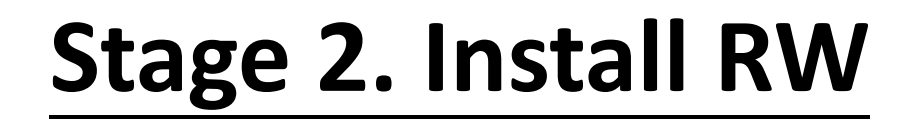

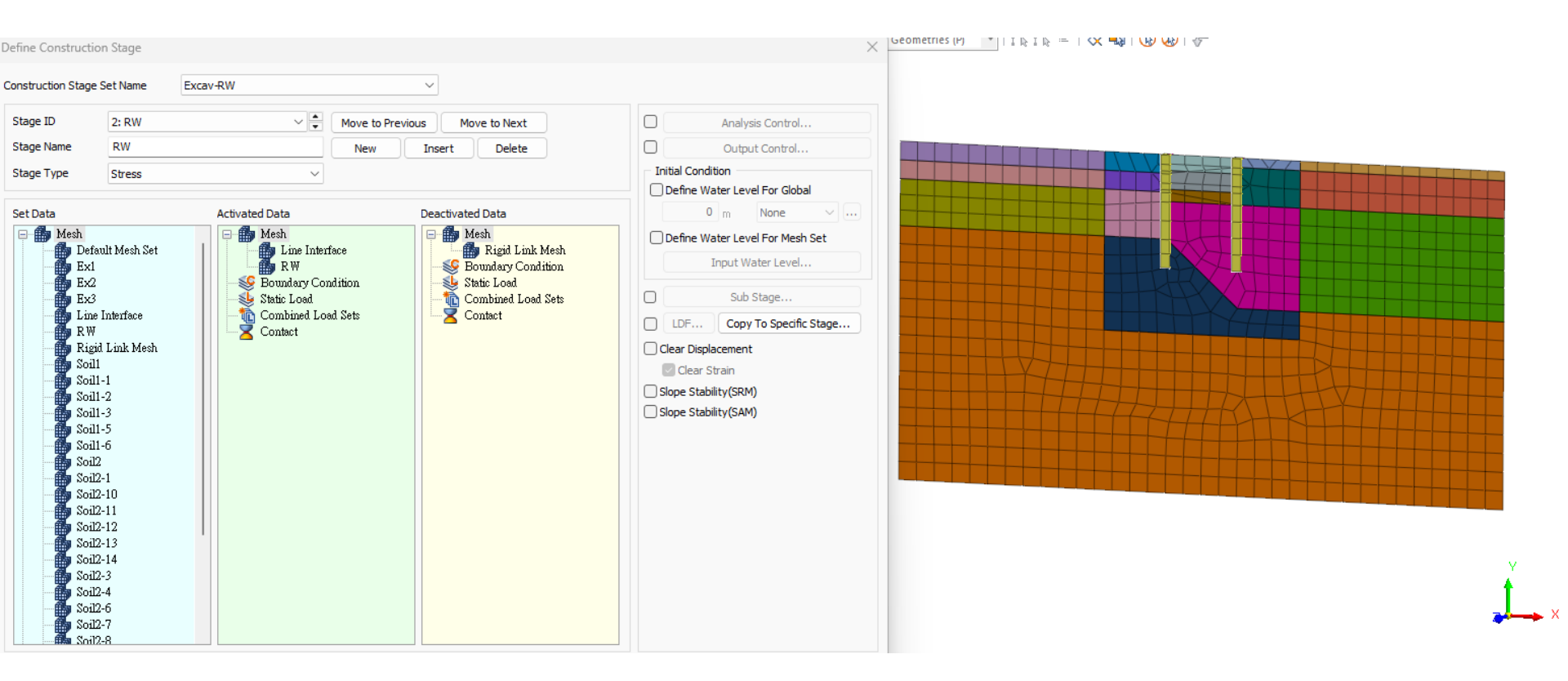

Stage 2. Install the retaining wall

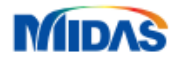

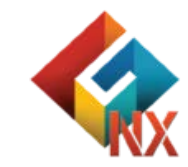

## **Stage 3. Excavation for layer 1**

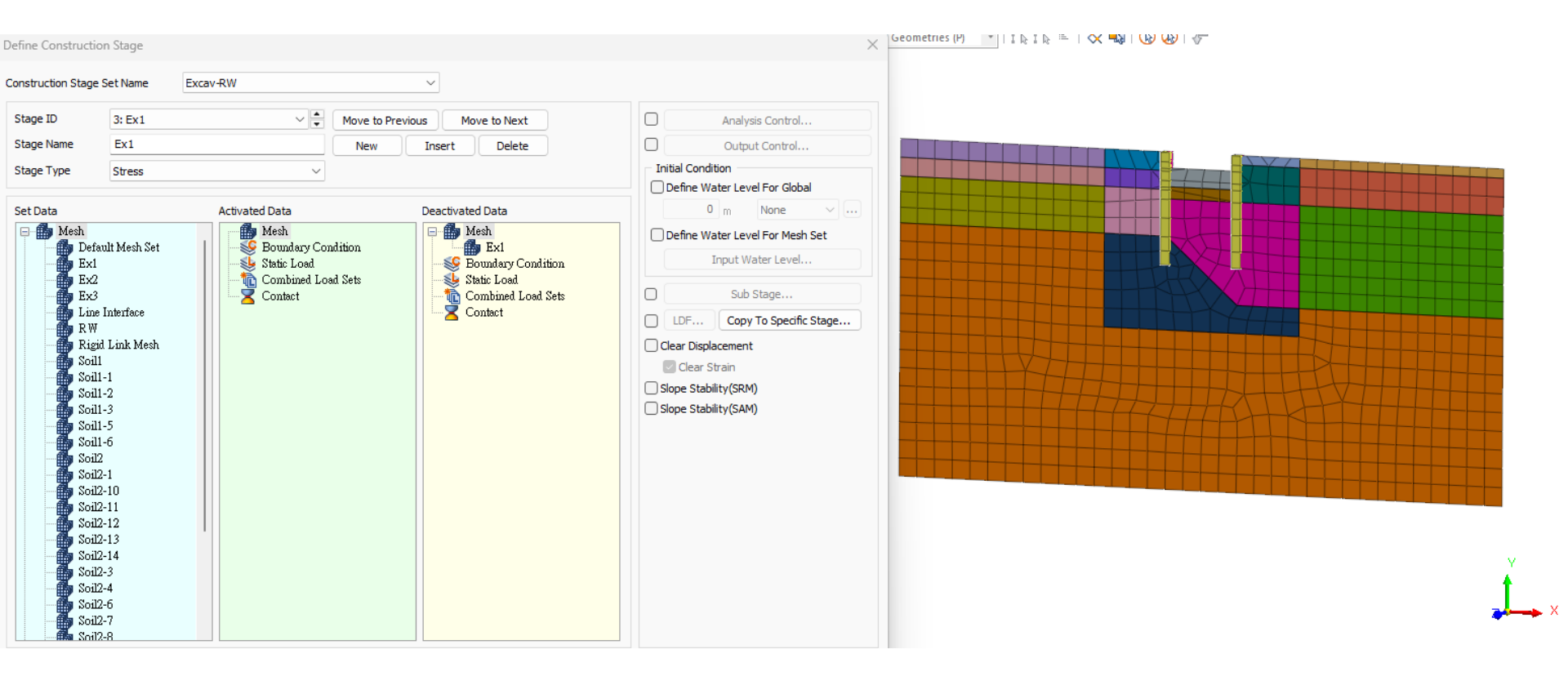

Stage 3. Excavation for layer 1

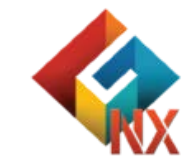

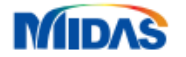

## **Stage 4. Excavation for layer 2**

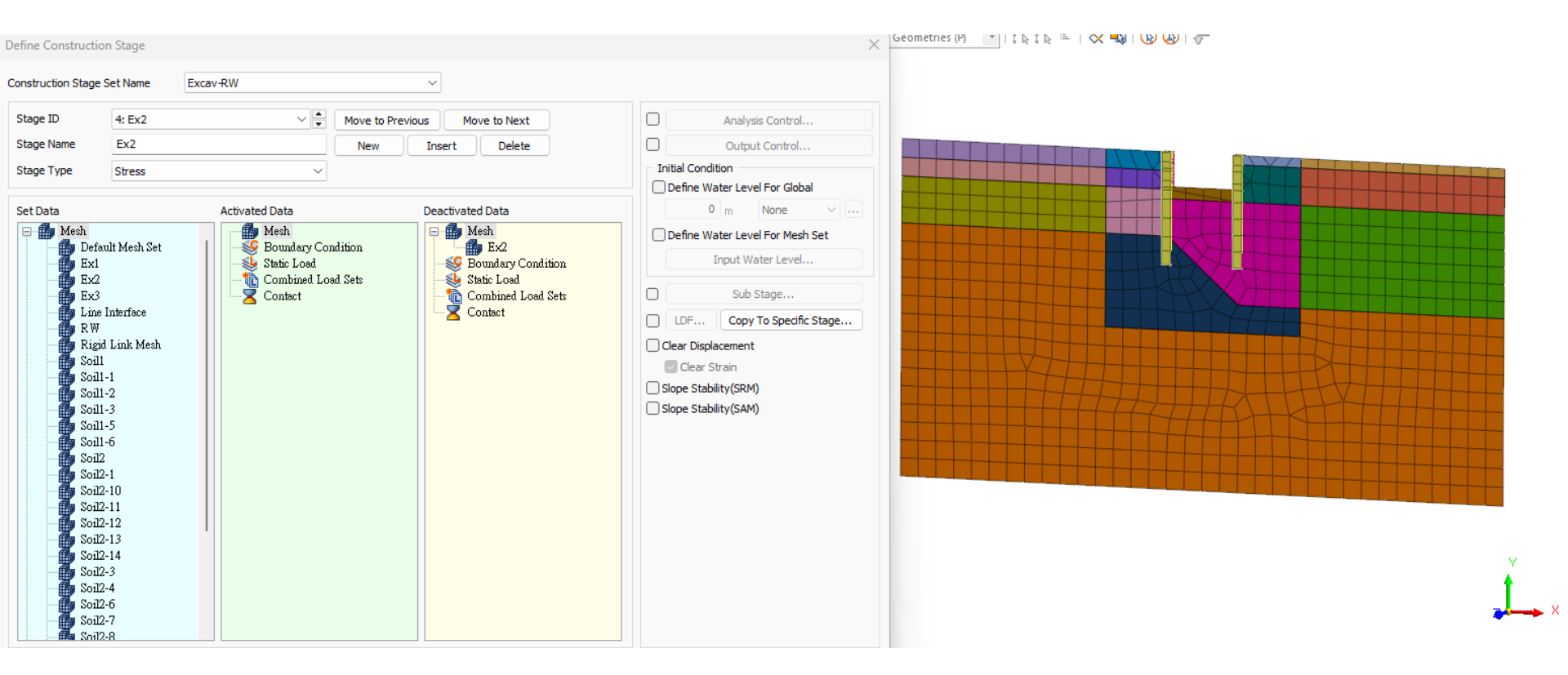

Stage 4. Excavation for layer 2

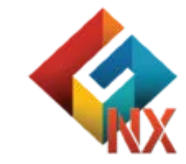

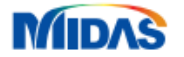

## **Stage 5. Excavation for layer 3**

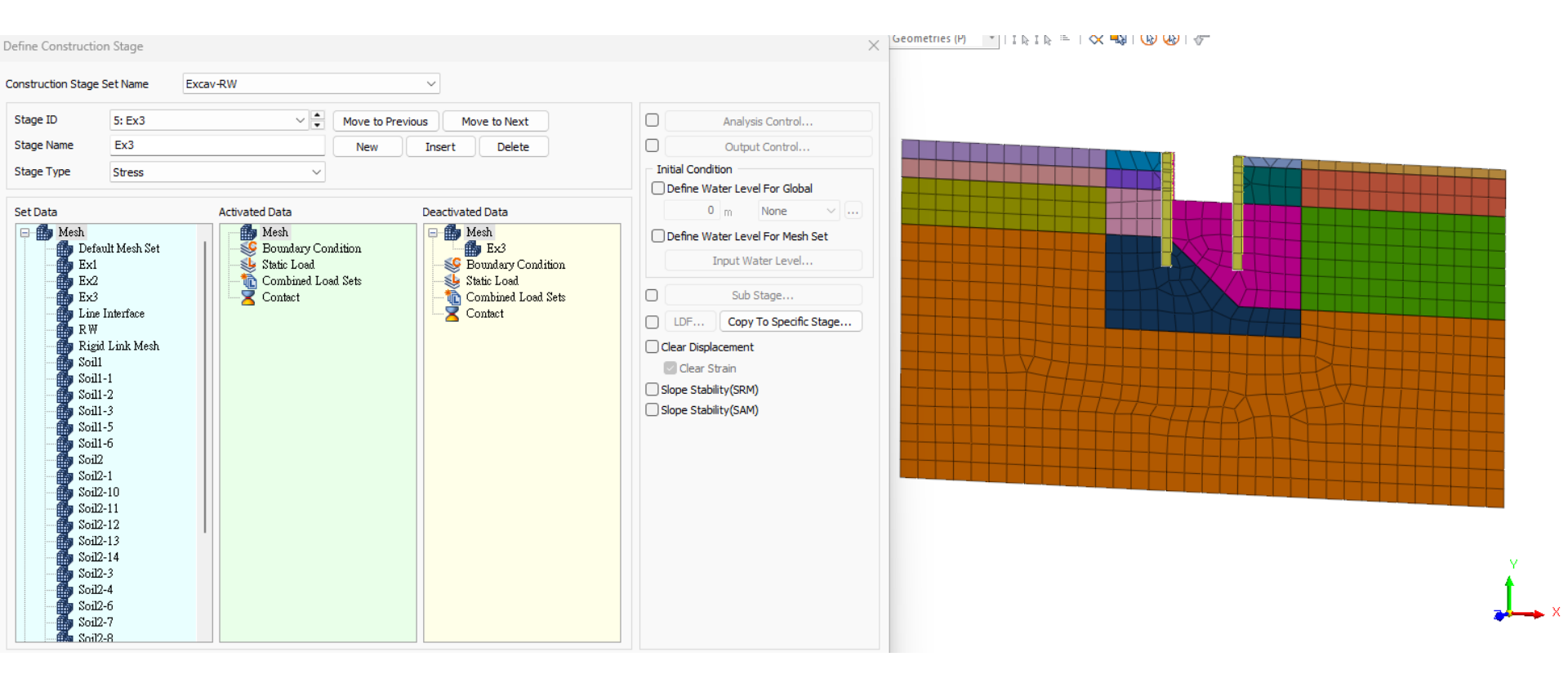

Stage 5. Excavation for layer 3

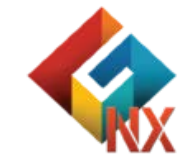

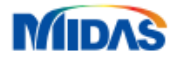

## **Analysis control**

Add/Modify Analysis Case

Analysis Item

MIDAS

|                                                                                                    |    |       |                | Analysis Case Set                | ting                             |            |                  |                  |        |       |
|----------------------------------------------------------------------------------------------------|----|-------|----------------|----------------------------------|----------------------------------|------------|------------------|------------------|--------|-------|
|                                                                                                    |    |       |                | Title                            | Excav                            |            |                  | Applycic Coptrol | b      |       |
|                                                                                                    |    |       |                | Solution Type Construction Stage |                                  |            | Analysis Control |                  |        |       |
|                                                                                                    |    |       |                | Solution Type                    | Solution Type Construction Stage |            |                  | Output Control   | P      |       |
|                                                                                                    |    |       |                | Construction Sta                 | ge Set                           | Excav      |                  | ~                |        |       |
| Analysis                                                                                                    |    |       | <del>т</del> × | Analysis Case Mo                 | del                              |            |                  |                  |        |       |
| Item                                                                                                    | ID | Color |                |                                  | All Sets                         | <<         | >>               | Active           | Sets   |       |
| <ul> <li>C:\TEMPDaft\NXGTk.gts</li> <li>Function</li> <li>History Output Probe</li> <li>Secondary Condition</li> <li>Static Load</li> <li>Static Load</li> <li>Static Load</li> <li>Thermal Load</li> <li>Response Spectrum Load</li> <li>Combined Loadsets</li> <li>Stage Set</li> <li>Analysis Case</li> <li>Partial</li> <li>Solve</li> <li>Export</li> </ul> |    |       |                | Solve Each Load                  | Calculatin                       | g with gra | avity me         | ethod            | Cancel | Apply |

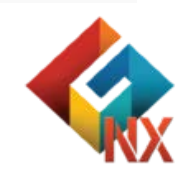

 $\times$ 

Þ Þ

## **Result – Vertical displacement**

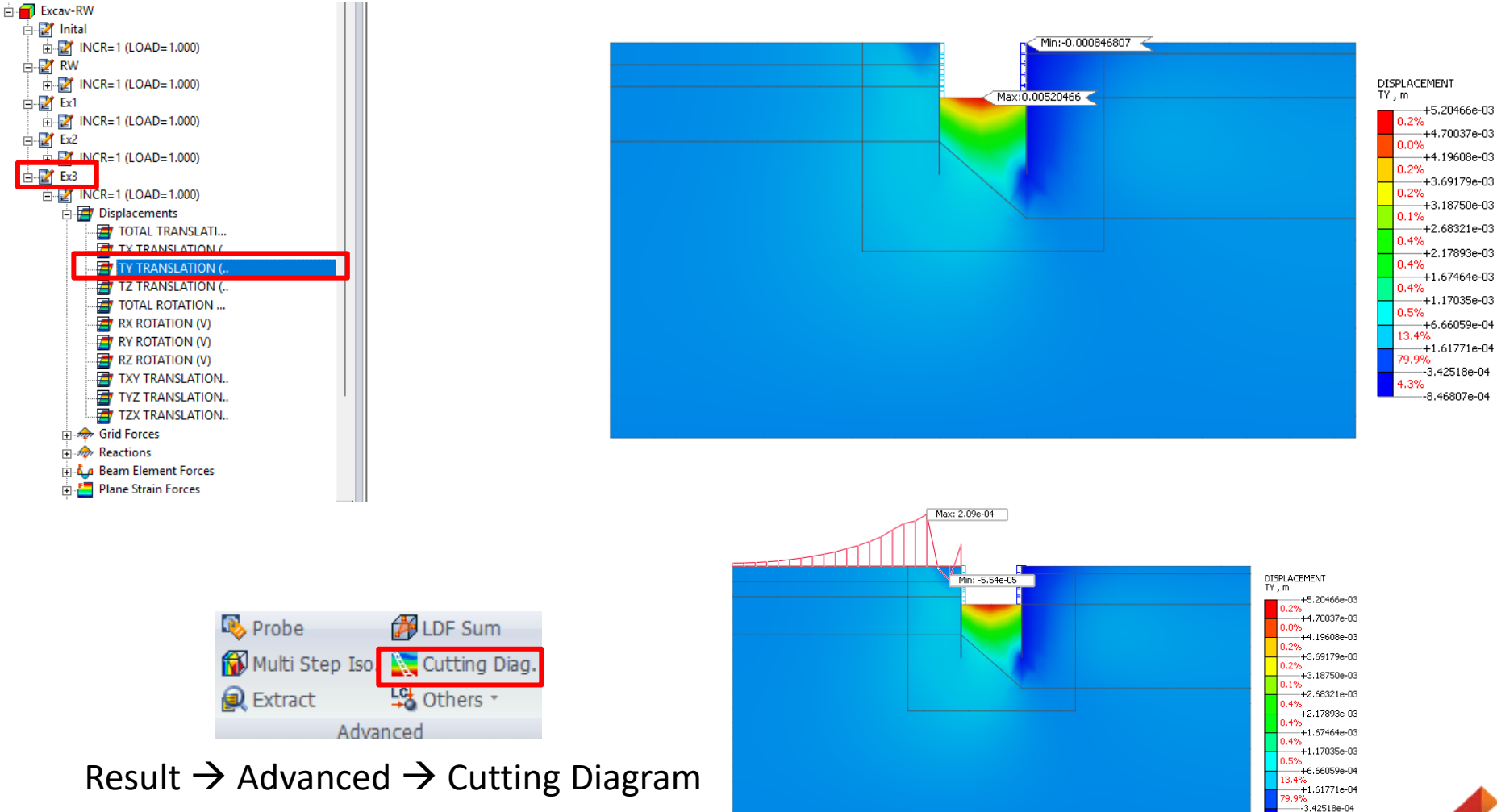

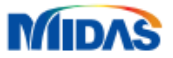

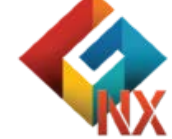

. --8.46807e-04

## **Result – Forces in RW**

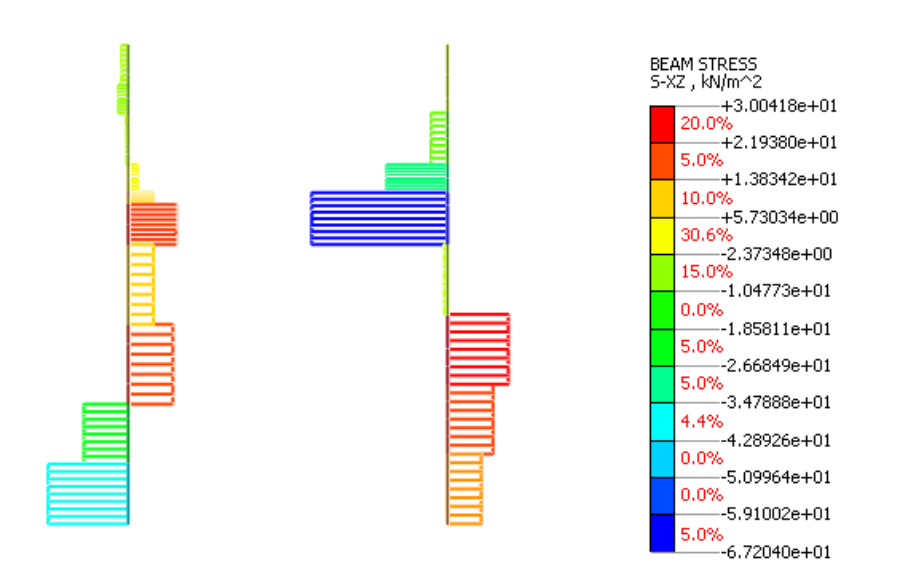

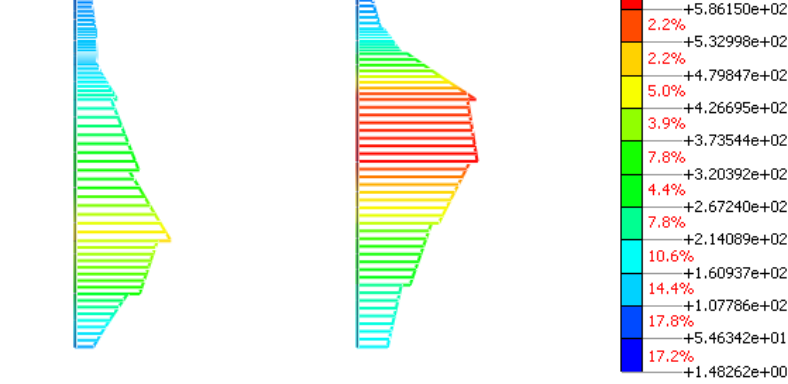

Shear force in RW (Beam stresses  $\rightarrow$  S-XZ)

Bending moment in RW (Beam stresses  $\rightarrow$  S-VON MISES)

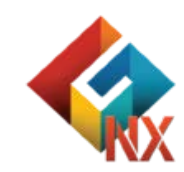

BEAM STRESS

6.7%

S-VON MISES , kN/m^2

+6.39301e+02

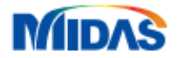

### **Result – Comparison** (Displacement with & without RW)

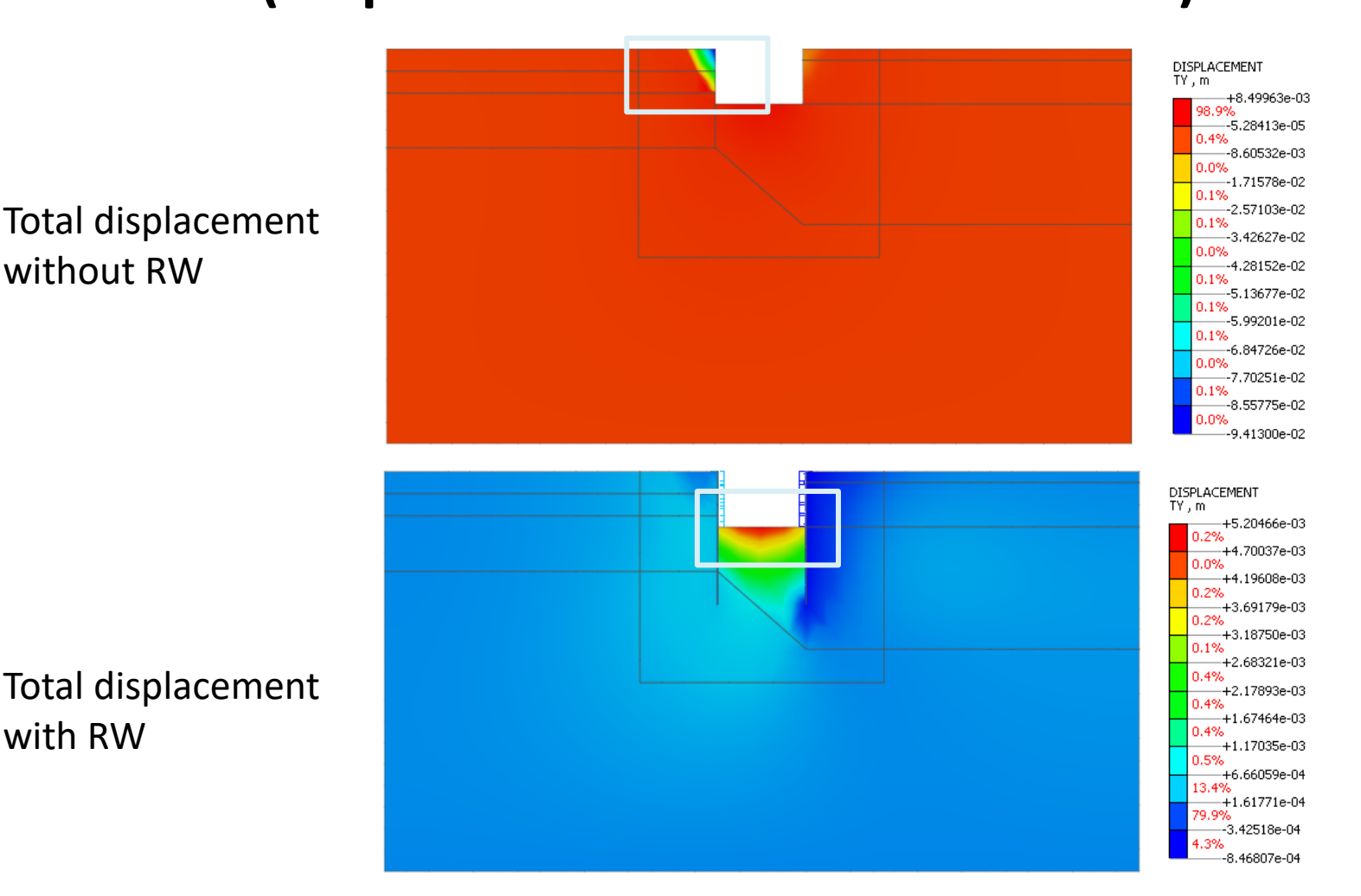

 $\rightarrow$  There is a change in maximum displacement due to the installation of the retaining wall

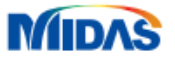

without RW

with RW

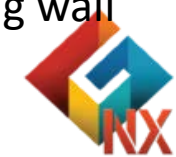

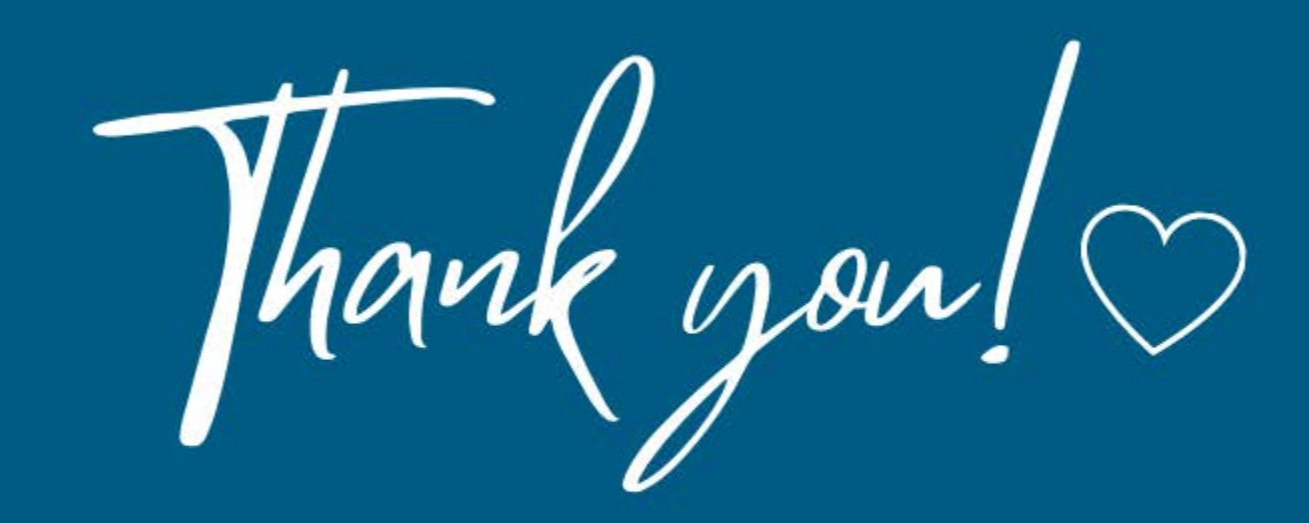

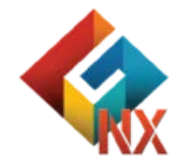

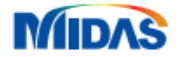